ライオンズクラブ国際協会332-B地区 <岩手>

# ライオンアカウント用に取得したメールアドレスの パソコン及びスマホの各種設定マニュアル

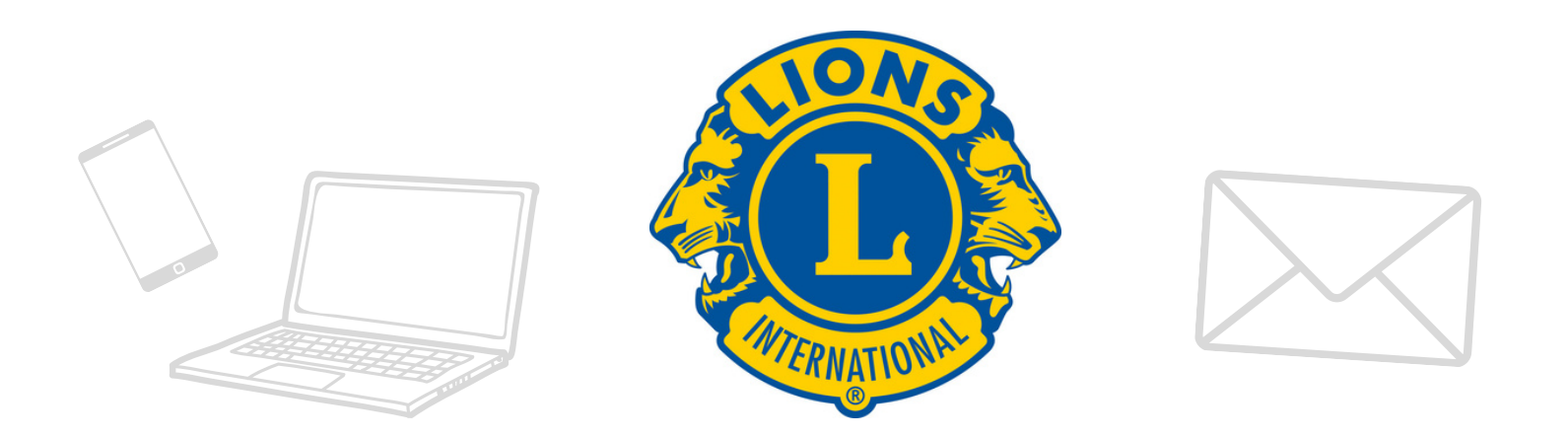

#### 地区IT·PR情報委員長 L.柴田祥悦

# 以下の情報を各メールソフトの設定に基づいて 入力していきます。 ほとんどのソフトは以下の設定で接続できます。

| ユーザー名(アカウント名) | ライオンアカウント用に取得したメールアドレス       |
|---------------|------------------------------|
| パスワード         | ライオンアカウント用に取得したパスワード         |
| POP メールサーバー   | pop.lolipop.jp (ポート番号: 995)  |
| IMAP メールサーバー  | imap.lolipop.jp (ポート番号: 993) |
| SMTP メールサーバー  | smtp.lolipop.jp (ポート番号: 465) |

## SMTP-AUTHについて

スパム防止のためにSMTP-AUTHという機構を取り入れています。 メールソフトをご利用の場合は、必ずSMTP-AUTHの設定を行ってください。 設定方法は、各種メールソフトの設定をご覧ください。

#### SSLについて

SSLで通信を暗号化してメールを送受信でき安心です。 各種メールソフトでのSSLの設定方法は、各種メールソフトの設定に記載しています。 マニュアルに沿い設定してください。

## failure noticeメールのエラーについて

#### エラー名 550 Unknown user

メールアドレスの「@」の前部を間違えている場合に、メールサーバーから送信されるエラーメールです。 送信先メールアドレスを再度ご確認ください。

また、送信先のメールアドレスの受信設定で、何らかの制限をされている場合、同様のエラーメールが届く場 合があります。

メールアドレスが間違っていない場合、送信先のメールの受信設定をご確認ください。

#### エラー名 Mail System Error - Returned Mail

送信先のメールアドレスが存在しない場合か、メールアドレスを間違えている場合にメールサーバーから送信 されるエラーメールです。

送信先メールアドレスをご確認ください。

#### エラー名 Undelivered Mail Returned to Sender

送信先のメールアドレスが存在しない場合か、メールアドレスの「@」以後を間違えている場合に、メールサ ーバーから送信されるエラーメールです。 送信先メールアドレスをご確認ください。

※メールソフトの設定を確認しても解決しない場合は、エラー内容、メールアドレスを記載の 上、info@softdoing.netへお問合せください。 ※上記エラー以外でも、メールソフトの設定を確認してください。

# 各種メールソフトの設定方法

該当するメールソフトのページへ移動し設定してください。

#### Windows

| Outlook 2019                 | P5  |
|------------------------------|-----|
| Outlook 2016                 | P13 |
| Windows10 メール                | P27 |
| Thunderbird<br>(ver.31.3.0~) | P35 |
| Becky!ver.2                  | P44 |

#### スマートフォン・タブレット

| iPhone(iOS11~) | P53 |
|----------------|-----|
| GALAXY         | P69 |

#### Gmail

| Gmail P77 |
|-----------|
|-----------|

# Outlook 2019の設定方法 (Windows)

#### ●アカウント追加画面を表示

※初めてOutlookにメールアカウントを設定する場合は、P6へ進んでください。

1.ツールバーの「ファイル」をクリックします。 2.「アカウントの追加」をクリックします。

| - <b>1</b>              |                             | Ballock Toop - Ballock | B - B X                       |                   |                          | Outlook Today - Outlook | r – 0 |
|-------------------------|-----------------------------|------------------------|-------------------------------|-------------------|--------------------------|-------------------------|-------|
| 216 8-A #88 24          | aF- ## 443 0 #145-0#1041050 |                        |                               | G                 |                          |                         |       |
| No Contractor           |                             |                        |                               | da                | アカウント情報                  |                         |       |
| and an                  | 20 House 1                  | ### #Y ### ####127     |                               | BV33340-7         | + 7553-ream              |                         |       |
| いお見に入力                  | 2019#12月10日XWE              |                        | Outlook Today (18377-CTUD - ^ | Enterran          |                          |                         |       |
| 発展しい<br>送税用ATATA        | 758                         | 93.0                   | A18-5                         | DICH-CLORO<br>DR  | 2007-1<br>2007-1<br>22 - |                         |       |
| REGISTON .              |                             |                        | 96164 0                       |                   | V-1.5-07.00%             |                         |       |
| Columbus de later -     |                             |                        | Tille 0                       | 0ffice<br>9789324 | - ACCT / ACCESS          |                         |       |
| 784                     |                             |                        | 2001-0-0                      | 24-1709           |                          |                         |       |
| URBATING .              |                             |                        |                               | #7545             |                          |                         |       |
| ALL 20-P                |                             |                        |                               | 87                |                          |                         |       |
| 2011-1<br>2017-0        |                             |                        |                               |                   |                          |                         |       |
| ((注意))*しげー              |                             |                        |                               |                   |                          |                         |       |
| salisting of the second |                             |                        |                               |                   |                          |                         |       |
|                         |                             |                        |                               |                   |                          |                         |       |
|                         |                             |                        |                               |                   |                          |                         |       |
|                         |                             |                        |                               |                   |                          |                         |       |
|                         |                             |                        |                               |                   |                          |                         |       |
|                         |                             |                        |                               |                   |                          |                         |       |
|                         |                             |                        |                               |                   |                          |                         |       |
|                         |                             |                        |                               |                   |                          |                         |       |
|                         |                             |                        |                               |                   |                          |                         |       |
|                         |                             |                        |                               |                   |                          |                         |       |
|                         |                             |                        |                               |                   |                          |                         |       |
|                         |                             |                        | ~                             |                   |                          |                         |       |
| • 8 × 0 -               | <                           |                        | >                             |                   |                          |                         |       |
|                         |                             |                        | States into a company of the  |                   |                          |                         |       |

#### ❷アカウントの設定画面を表示

1.ライオンアカウント用に取得した メールアドレスを入力します。 2.「詳細オプション」をクリックし、
 「自分で自分のアカウントを手動で設定」に
 チェックを入れて、「接続」をクリックします。

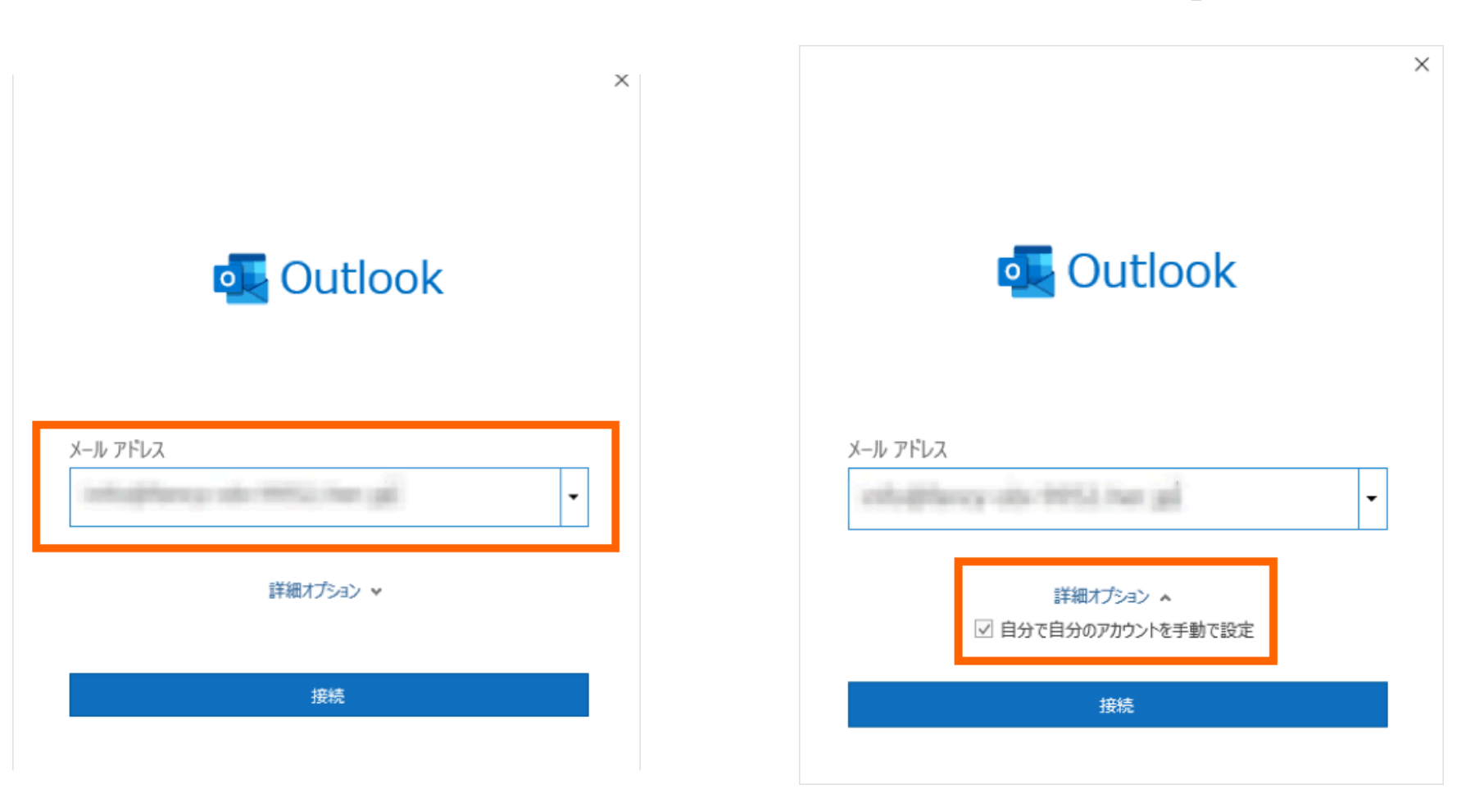

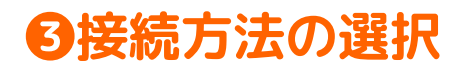

「POP」または「IMAP」を選択します。

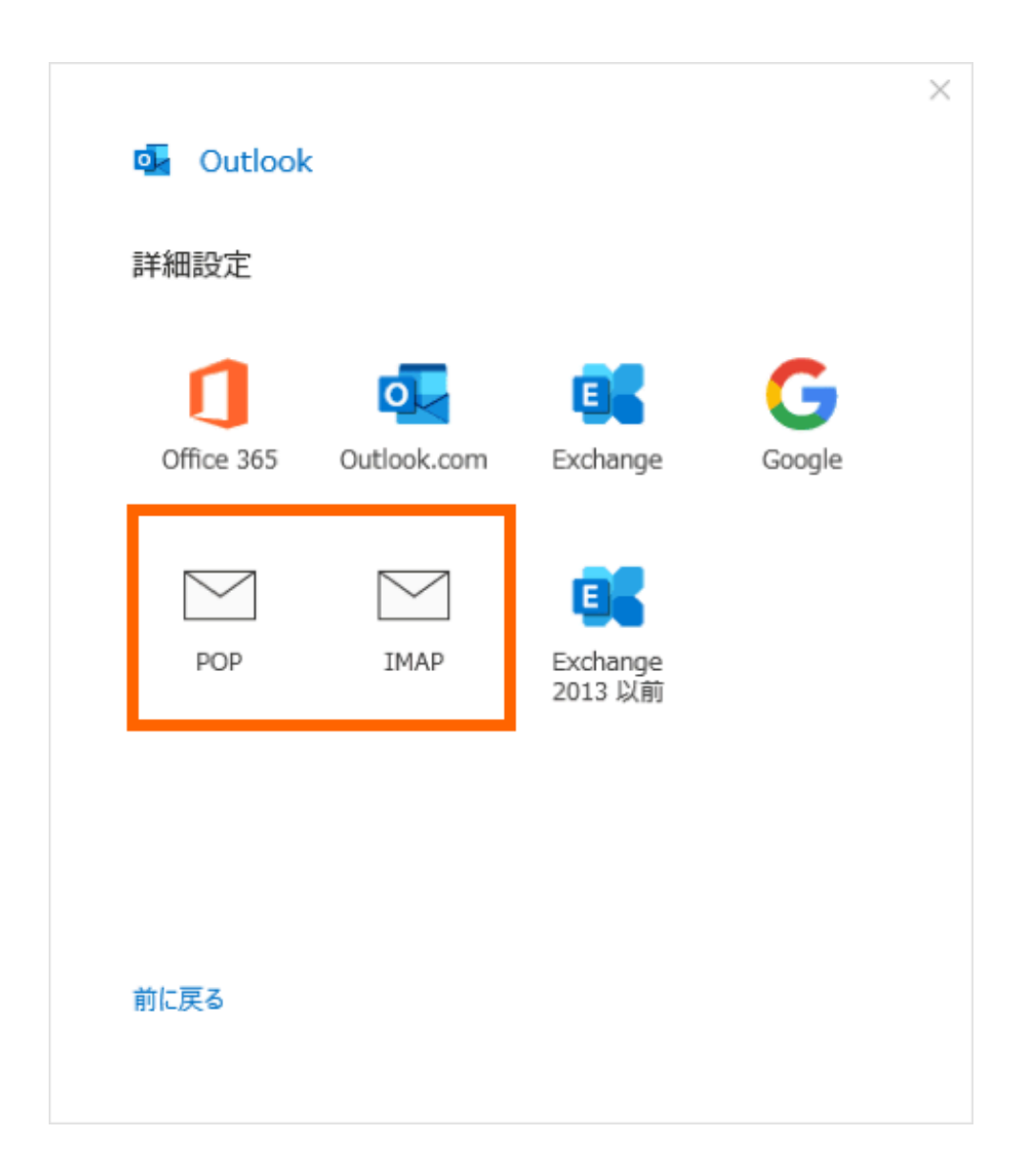

#### **④POPまたはIMAPのアカウント設定**

POPまたはIMAPのアカウント設定を行います。入力に必要な情報は、「P1」より確認できます。 設定の後、「次へ」をクリックします。

|                                                                                                    | × |
|----------------------------------------------------------------------------------------------------|---|
| POP アカウントの設定                                                                                       |   |
| (別のユーザー)                                                                                           |   |
| 受信メール<br>サーバー ポート ポート<br>✓ このサーバーでは暗号化された接続 (SSL/TLS) が必要<br>□ セキュリティで保護されたパスワード認証 (SPA) でのログオンが必要 |   |
| 送信メール<br>サーバー smtp.lolipop.ip ポート #55                                                              |   |
| 暗号化方法 SSL/TLS     ロキュリティで保護されたパスワード認証 (SPA) でのログオンが必要                                              |   |
| メッセージ配信                                                                                            |   |
| 参照                                                                                                 |   |
| 前に戻る                                                                                               |   |

#### **受信メールサーバー** POP設定の場合 「pop.lolipop.jp」を入力し、ポートは 「995」を入力します。

IMAP設定の場合 「imap.lolipop.jp」を入力し、ポートは 「993」を入力します。 「このサーバーでは暗号化された接続 (SSL/TLS)が必要」にチェックを入れます。

**送信メールサーバー** 「smtp.lolipop.jp」を入力し、ポートは 「465」を入力します。 暗号化方法は「SSL/TLS」を選択します。

#### **⑤**アカウントヘログイン

ライオンアカウント用に取得したパスワード を入力し、「接続」をクリックします。

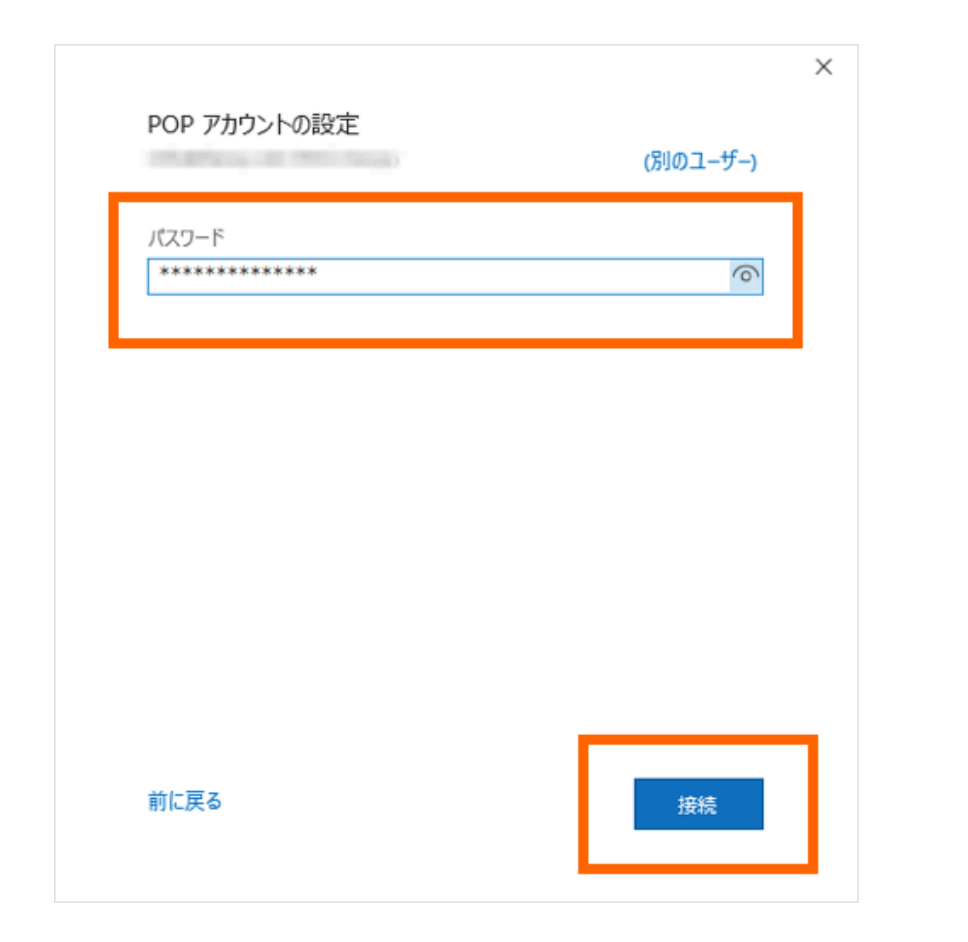

## **⑥**アカウント追加完了

「アカウントが正常に追加されました」と表示 されれば、設定完了です。 「Outlook Mobile をスマートフォンにも設定す る」のチェックを外し、「完了」をクリックし てください。

| アカウントが正常に                     | 追加されました                             |                                      |
|-------------------------------|-------------------------------------|--------------------------------------|
| POP                           | ngo alla 2011 Ano ge                |                                      |
|                               |                                     |                                      |
|                               |                                     |                                      |
|                               |                                     |                                      |
| 別のメール マドレフた                   | ₽ +n                                |                                      |
| 別のメール アドレスをi                  | <u> </u> 追加                         | -                                    |
| 別のメール アドレスをi<br>メール アドレス      |                                     | ▼ 次へ                                 |
| 別のメール アドレスをi<br>メール アドレス      | 追加<br>詳細オプション へ                     | ▼ 次へ                                 |
| 別のメール アドレスをi<br>メール アドレス<br>マ | 島加<br>詳細オプション へ<br>自分で自分のアカウントを手動で記 | <ul> <li>▼ 次へ</li> <li>没定</li> </ul> |
| 別のメール アドレスをi<br>メール アドレス<br>マ | 追加<br>詳細オプション ▲<br>自分で自分のアカウントを手動で言 | <ul> <li>▼ 次へ</li> <li>没へ</li> </ul> |
| 別のメール アドレスをi<br>メール アドレス      | 島加<br>詳細オプション ▲<br>自分で自分のアカウントを手動で言 | <ul> <li>▼ 次へ</li> <li>没入</li> </ul> |

# ⑦【POP3接続の場合】メールの削除期間の設定

#### 1.メニューバーから「ファイル」をクリックし、アカウント設定を選択します。

|                               |                              | Contraction and the second second secon |                                                                                                    | $\sim$           | Contract careful - Contract                                                                                                    |  |
|-------------------------------|------------------------------|----------------------------------------------------------------------------------------------------|----------------------------------------------------------------------------------------------------|------------------|----------------------------------------------------------------------------------------------------|--|
| 210. 818 200 24               | of an ANT O ERICOMPETITION   |                                                                                                    |                                                                                                    | (€)              |                                                                                                    |  |
|                               | an an our protection         | The second second second second second second second second second second second second second second second se                                                                                                    |                                                                                                    | $\sim$           | The day 1 (1997)                                                                                                    |  |
|                               |                              |                                                                                                    |                                                                                                    |                  | アカワント情報                                                                                                    |  |
| BLAN BLAN CLARKER             | NO 7- BE OR M. Dates - Dates | 2 58 A-5 50 100 100 Concerns 800                                                                                                    |                                                                                                    |                  |                                                                                                    |  |
| N-P MAP NEW-P+                | PO BE STORE ARGUE            | C · · BERS · BE · A RANAUSAL WE · 975                                                                                                    |                                                                                                    | 80218385-1-      |                                                                                                    |  |
| 80.00                         | 88 00080                     | 5 68 17 98 (#ABA107                                                                                                    |                                                                                                    |                  | C PONTER CONTRACTOR                                                                                                    |  |
|                               | 2019年12月9日月曜日                |                                                                                                    | Outlook Today (0.02974Z(U) A                                                                                                    | Detection of the | + 707-0088                                                                                                    |  |
| ~お気に入り                        |                              |                                                                                                    |                                                                                                    | 842446688        | <ul> <li>Provinces</li> </ul>                                                                                                    |  |
| ##147 B                       |                              | 474                                                                                                    | date_ti                                                                                                    |                  | 7カウントの設定                                                                                                    |  |
| 2028A7472                     | 728                          | 989                                                                                                    | x96-2                                                                                                    |                  | 207952-Felderer, Rourson-Heler, av.                                                                                                    |  |
| RESATCE.                      |                              |                                                                                                    |                                                                                                    |                  | <ul> <li>Phote, Parl, Modeal, Wednes 12 Walder, Rob Dataset, 274,8 Str. 101</li> </ul>                                                                                                    |  |
|                               |                              |                                                                                                    | 受信トレイ 1                                                                                                    |                  |                                                                                                    |  |
| Value and and                 |                              |                                                                                                    | 下置き 0                                                                                                    | 7810             | O PROVERE(A)                                                                                                    |  |
| Manual B                      |                              |                                                                                                    | and the second second s |                  | 7 Philipping and the second second se |  |
| 7.84                          |                              |                                                                                                    | 66101                                                                                                    | 24-1704          |                                                                                                    |  |
| THE REAL PROPERTY AND INCOME. |                              |                                                                                                    |                                                                                                    | 1200             |                                                                                                    |  |
| Manufacture of the            |                              |                                                                                                    |                                                                                                    |                  | 2-1186.07.                                                                                                    |  |
| manor trp                     |                              |                                                                                                    |                                                                                                    | 87               |                                                                                                    |  |
| NOS 24-P                      |                              |                                                                                                    |                                                                                                    |                  | 2012 P312 P4 10 2012 # 2012 P312 P312 P312 P312 P312 P312 P312 P3                                                                                                    |  |
| WENCH                         |                              |                                                                                                    |                                                                                                    |                  | 2(24)-OBRID2198(47)                                                                                                    |  |
| NBX-P                         |                              |                                                                                                    |                                                                                                    |                  | 100, 9-17-600000                                                                                                    |  |
| 観測フィルター                       |                              |                                                                                                    |                                                                                                    |                  | 307 a-1-2 4-1 Service 04                                                                                                    |  |
|                               |                              |                                                                                                    |                                                                                                    |                  | 2/WE220/41-                                                                                                    |  |
| Folderstrates and the second  |                              |                                                                                                    |                                                                                                    |                  | (7) REPORTED TO THE PROPERTY OF THE PROPERTY OF THE PROPERTY O |  |
|                               |                              |                                                                                                    |                                                                                                    |                  | Net Normal Dates (DBB) - NO<br>2014 CARD ALL FL                                                                                                    |  |
|                               |                              |                                                                                                    |                                                                                                    |                  | The Manufacture of the Second Second S                                                                                                    |  |
|                               |                              |                                                                                                    |                                                                                                    |                  | STO-CARANTAL BR                                                                                                    |  |
|                               |                              |                                                                                                    |                                                                                                    |                  | entor-taileteke.pr.                                                                                                    |  |
|                               |                              |                                                                                                    |                                                                                                    |                  |                                                                                                    |  |
|                               |                              |                                                                                                    |                                                                                                    |                  |                                                                                                    |  |
|                               |                              |                                                                                                    |                                                                                                    |                  |                                                                                                    |  |
|                               |                              |                                                                                                    |                                                                                                    |                  |                                                                                                    |  |
|                               |                              |                                                                                                    |                                                                                                    |                  |                                                                                                    |  |
|                               |                              |                                                                                                    |                                                                                                    |                  |                                                                                                    |  |
|                               |                              |                                                                                                    |                                                                                                    |                  |                                                                                                    |  |
|                               |                              |                                                                                                    |                                                                                                    |                  |                                                                                                    |  |
|                               |                              |                                                                                                    |                                                                                                    |                  |                                                                                                    |  |
|                               |                              |                                                                                                    |                                                                                                    |                  |                                                                                                    |  |
|                               |                              |                                                                                                    |                                                                                                    |                  |                                                                                                    |  |
|                               |                              |                                                                                                    |                                                                                                    |                  |                                                                                                    |  |
|                               |                              |                                                                                                    |                                                                                                    |                  |                                                                                                    |  |
| M 52 -6 -70                   |                              |                                                                                                    |                                                                                                    |                  |                                                                                                    |  |
|                               | <                            |                                                                                                    | >                                                                                                    |                  |                                                                                                    |  |

#### 2.該当のメールアドレスを選択の上、「変更」をクリックします。

| 1921版定                                                         |                                                                                     | ) |
|----------------------------------------------------------------|-------------------------------------------------------------------------------------|---|
| 電子メール アカウント<br>アカウントを追加または利除できます。また、アカ                         | ウントを選択してその設定を変更できます。                                                                |   |
| ール データファイル RSS フィード SharePoint                                 | リスト インターネット予定表 公開予定表 アドレス帳                                                          |   |
| 雪新規(N) 学修復(R) 雪 変更(A)                                          |                                                                                     |   |
| 名前                                                             | 種類<br>POP/SMTP (送信で使用する解示のアカウント)                                                    |   |
|                                                                |                                                                                     |   |
| and the second second second second                            |                                                                                     | _ |
|                                                                |                                                                                     |   |
|                                                                |                                                                                     |   |
|                                                                |                                                                                     |   |
| 8101.5-274のついた方は、861.3 1944年-ごかかの思想に                           | -20/81 3.7-                                                                         |   |
| 単沢したアカウントでは、新しいメッセージを次の場所に<br>フォルダーの変更(F)                      | に記信します:                                                                             |   |
| 産択したアカウントでは、新ししいメッセージを次の場所:<br>フォルダーの変更(F)<br>データ ファイル: C:¥Use | に配信します:<br>(1)¥受信トレイ<br>rs¥¥Outlook ファイル¥info@fancy-obi-9952.her.jp (1).pst         |   |
| 単沢したアカウントでは、新しいメッセージを次の場所に<br>フォルダーの変更(F)<br>データファイル: C:¥Use   | に配信します:<br>(1)¥受信トレイ<br>rs¥¥Outlook ファイル¥info@fancy-obi-9952.her.jp (1).pst         |   |
| ■沢したアカウントでは、新しいメッセージを次の場所!<br>フォルダーの変更(F)<br>データ ファイル: C:¥Use  | に配信します:<br>(1) <b>ド受信トレイ</b><br>rs¥¥Outlook ファイル¥info@fancy-obi-9952.her.jp (1).pst |   |

#### 3.メールサーバーにメールを残す場合は「サーバーから削除する」のチェックを外してください。 数日後にメールを削除したい場合は、「サーバーから削除する」のチェックを入れて任意の日数を 入力してください。

設定が完了したら「次へ」をクリックしてください。

| 全般設定                                  |                                                  |
|---------------------------------------|--------------------------------------------------|
| 自分の名前                                 | info@fancy-sta-99512.htm jp                      |
| アカウント名                                | Info@fancy.ubi-9953.htm.go [1]                   |
|                                       | 例: "職場" または "Microsoft アカウント"                    |
| 返信先アドレス                               |                                                  |
| 組織                                    |                                                  |
| メールの設定 ✓ サーバーにメッセージ ● サーバーから割 [削除済みアイ | のコピーを残す<br>「除する」 14 日後<br>(テム] から削除されたら、サーバーから削除 |

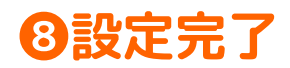

以上で設定完了です。 「完了」をクリックして、メールの送受信をお試しください。

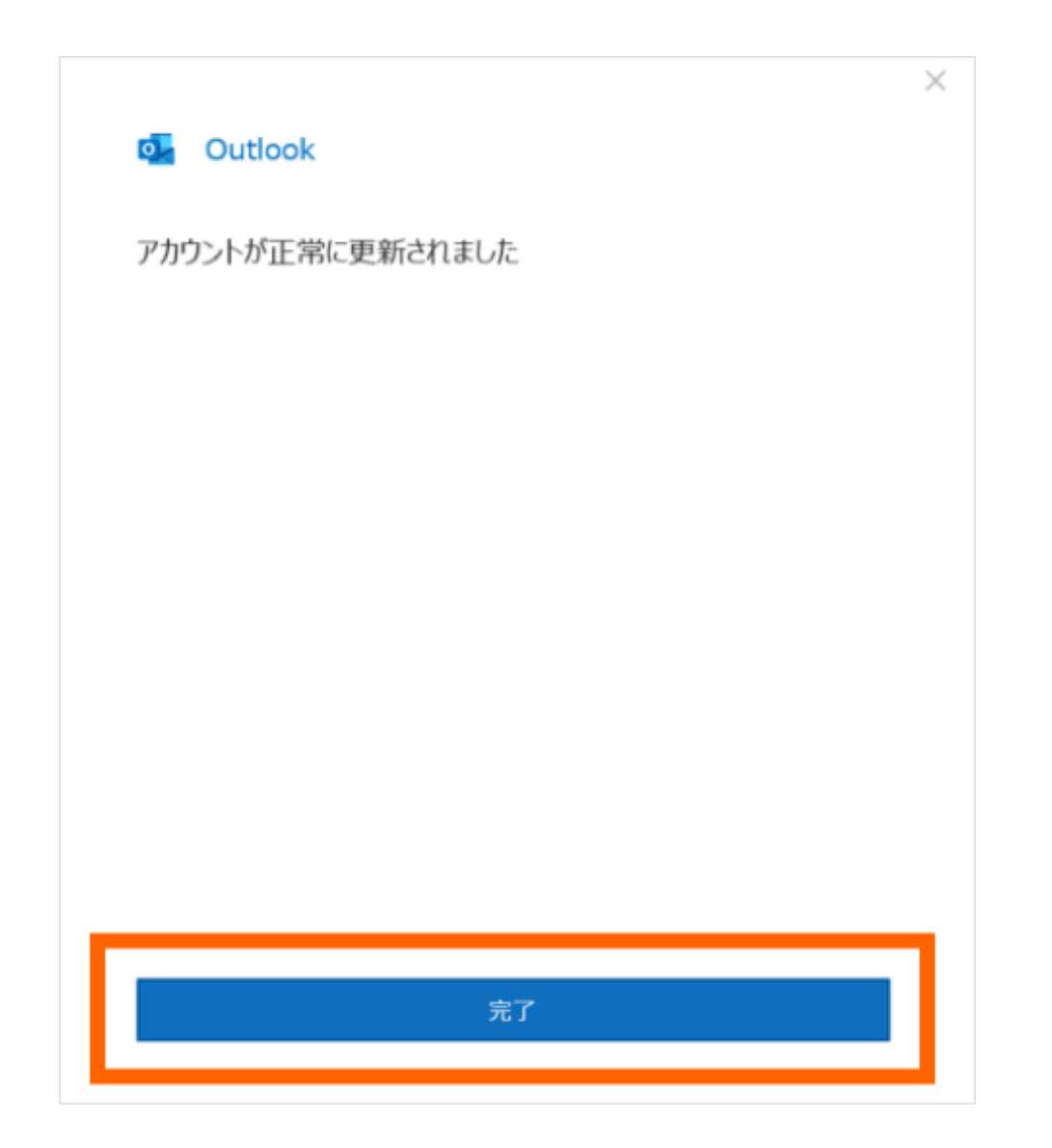

# Outlook 2016の設定方法 (Windows)

#### Outlook 2016の起動

Outlook 2016を起動します。

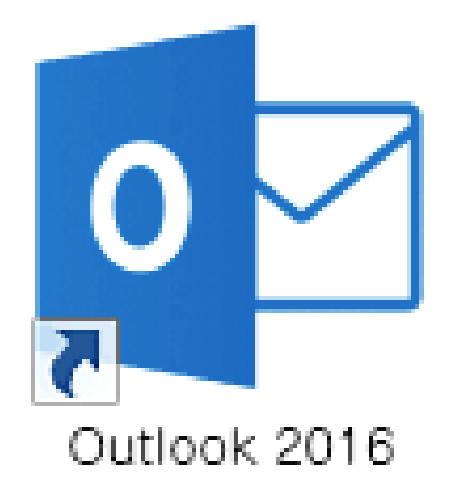

Outlook 2016へようこそと表示された場合 — P14 Outlook へようこそと表示された場合 — P21

# Outlook 2016へようこそと表示された場合

# 2アカウントの設定画面の表示

#### 「次へ」をクリックします。

## ●アカウントの追加画面の表示

#### 「はい」を選択し、「次へ」をクリックします。

| Microsoft Outlook 2016 へようこそ                                                                                | $\times$ | Microsoft Outlook アカウントの設定                                                                                                    | ×                     |
|----------------------------------------------------------------------------------------------------|----------|----------------------------------------------------------------------------------------------------|-----------------------|
|                                                                                                    |          | 電子メール アカウントの追加                                                                                                    | 卷                     |
| Outlook 2016 へようこそ<br>Outlook は、メール、予定表、連絡先、タスクの管理に役立つ強力な機能を備えています。<br>使ってみましょう。次のステップでは、電子メール アカウントを追加します。 |          | Outlook を使って、所属している組織の Microsoft Exchange Server や、Microsoft Office 365 に含まれる Exch<br>の電子メール アカウントに接続するように Outlook を設定しますか?<br>電子メール アカウントに接続するように Outlook を設定しますか?<br>④ はい(Y)<br>○ いいえ(O) | hange Online のアカウントなど |
| < 戻る(8) (次への) > 年かンセル                                                                                       |          | < 戻る(8)                                                                                                    | 次へ(N) > キャンセル         |

#### **④**アカウントの追加

「自分で電子メールやその他のサービスを使うための 「POP または IMAP」を選択し、「次へ」をクリ 設定をする(手動設定)」を選択し、「次へ」をクリ ックします。 ックします。

#### **G**サービスの選択

| アカウントの追加                          | ×                                       | アカ | ウントの追加                                                                      | ×                     |
|-----------------------------------|-----------------------------------------|----|-----------------------------------------------------------------------------|-----------------------|
| 自動アカウント セットアップ<br>アカウントを手助で設定するか、 | または他の種類のサーバーに接続します。                     | 7  | アカウント タイプの選択                                                                | 卷                     |
| 〇 電子メール アカウント(A)                  |                                         |    | ● POP または IMAP(P)<br>POP または IMAP 電子メール アカウントの詳細設定 ○ Exchange ActiveSync(A) |                       |
| 名前(Y):                            | Ø(: Erji Yasuda                         |    | Exchange ActiveSync を使用するサービスの詳細設定                                          |                       |
| 電子メール アドレス(E):                    | 例: eiji@contoso.com                     |    |                                                                             |                       |
| バスワード(P):<br>バスワードの醸造入力(T):       |                                         |    |                                                                             |                       |
|                                   | インターネットサービスプロバイダーから提供されたパスワードを入力してください。 |    |                                                                             |                       |
| ● 自分で電子メールやその簡の                   | サービスを使うための設定をする (手動設定)(M)               |    |                                                                             |                       |
|                                   | < 戻る(B) 次へ(N) > キャンセル                   |    |                                                                             | < 戻る(B) 次へ(3) > キャンゼル |

#### GPOPとIMAPのアカウント設定

POPまたはIMAPのアカウント設定を行います。 入力に必要な情報は、「P1」より確認できます。 設定の後、「詳細設定」をクリックします。

| アカウントの変更<br>POP と IMAP のアカウント設定         |                                      | ×<br>*                                                                                                    |
|-----------------------------------------|--------------------------------------|----------------------------------------------------------------------------------------------------|
| お使いのアカウントのメール・サーバ                       | 「一の設定を入力してください。                      | 5                                                                                                    |
| ユーザー情報                                  |                                      | アカウント設定のテスト                                                                                                    |
| 名前(Y):                                  | ロリポップ!                               | アカウントをテストして、入力内容が正しいかどうかを確認することをお勧め                                                                              |
| 電子メール アドレス(E):                          | info@hogehoge.lolipop.jp             | 049.                                                                                                    |
| サー <b>バー情報</b><br>アカウントの種類(A):          | POP3                                 | アカウント設定のテスト(T)                                                                                                   |
| 受信メール サーバー(I):                          | pop3.lolipop.jp                      | ○[以へ]をワラウした5アカワンド設定を目翻的にテスト9 6 (S)                                                                               |
| 送信メール サーバー (SMTP)(O):                   | smtp.lolipop.jp                      |                                                                                                    |
| メール サーバーへのログオン情報                        |                                      |                                                                                                    |
| アカウント名(U):                              | info@hogehoge.lolipop.jp             |                                                                                                    |
| パスワード(P):                               | •••••                                | X754 XED (BOX=)/: 9 A C                                                                                          |
| 2/03                                    | リードを保存する(R)                          | and the second second second second second second second second second second second second second second second |
| メール サーバーがセキュリティで和<br>ている場合には、チェック ボックスを | 劇されたパスワード認証(SPA)に対応し<br>オンにしてください(Q) | ITHEIRIE(M).                                                                                                    |
|                                         |                                      | < 戻5(8) 次へ(N) > キャンセル ヘルブ                                                                                        |

#### 名前

送信するメールの差出人欄に表示されます。 お好みの名前でかまいません。

電子メールアドレス ライオンアカウント用に取得したメールアドレスを入力します。

**アカウントの種類** POP設定の場合「POP3」を選択します。 IMAP設定の場合「IMAP」を選択します。

**受信メールサーバー** POP設定の場合「pop.lolipop.jp」を入力します。 IMAP設定の場合「imap.lolipop.jp」を入力します。

送信メールサーバー 「smtp.lolipop.jp」を入力します。 アカウント名 ライオンアカウント用に取得したメールアドレスを入力します。

**パスワード** ライオンアカウント用に取得したパスワードを入力します。 **パスワードを保存する** チェックを入れます。

## **ØSMTP-AUTHの設定**

スパム防止のためにSMTP-AUTHという機構を取り入れていますので、以下の設定を行います。 「送信サーバー」を開き、設定します。

| インターネット電子メール設定 | 4                         | $\times$ |    |
|----------------|---------------------------|----------|----|
| 全般 送信サーバー      | 詳細設定                      |          | 送  |
| ☑送信サーバー (SMT   | P) は認証が必要(O)              |          |    |
| ● 受信メール サーノ    | (ーと同じ設定を使用する(U)           |          | チ  |
| 〇次のアカウントとバ     | スワードでログオンする(L)            |          |    |
| アカウント名(N):     |                           |          | Ħ  |
| パスワード(P):      |                           |          | ·文 |
|                |                           |          | 選  |
| □ セキュリティで      | 保護されたパスワード認証 (SPA) に対応(Q) |          |    |
|                |                           |          |    |
|                |                           |          |    |
|                |                           |          |    |
|                |                           |          |    |
|                |                           |          |    |
|                |                           |          |    |
|                |                           |          |    |
|                |                           |          |    |
|                |                           |          |    |
|                | OK キャンセノ                  | ν        |    |

<mark>送信サーバー(SMTP)は認証が必要</mark> チェックを入れます。

**受信メールサーバーと同じ設定を利用する** 選択します。

#### **<sup>3</sup>SSLの設定**

SSLを使用すると通信を暗号化してメールを送受信でき安心です。 「詳細設定」を開き、設定します。 設定の後、「OK」をクリックします。

| インターネット電子メール設定                                                                                                    | ×                                                               |
|----------------------------------------------------------------------------------------------------|-----------------------------------------------------------------|
| <ul> <li>全般 送信サーバー 詳細設定</li> <li>サーバーのボート番号</li> <li>受信サーバー (POP3)(I): 995 標準設定(D)</li> <li>☑ このサーバーでは暗号化された接続 (SSL/TLS) が必要(E)</li> <li>送信サーバー (SMTP)(O): 465</li> <li>体田本本略号化 接続の種種(C): SSL/TLS</li> </ul> | <b>受信サーバー</b><br>(POP3)の場合「995」を入力します。<br>(IMAP)の場合「993」を入力します。 |
| せーバーのタイムアウト(T)<br>短い ■ 長い 1 分<br>配信<br>ダサーバーにメッセージのコピーを置く(L)<br>□サーバーから削除する(R) 14 日後                                                                                                    | <b>送信サーバー(SMTP)</b><br>「465」を入力します。                             |
| □ [削除済みアイテム] から削除されたら、サーバーから削除(M)                                                                                                    | 使用する暗号化接続の種類                                                    |
|                                                                                                    | 「SSL/TLS」を選択します。                                                |
| OK =++>>t                                                                                                    | עט                                                              |

#### **⑨**アカウント設定のテスト

#### 1.「アカウント設定のテスト」をクリックします。

2.テスト完了確認の後、「閉じる」をクリックします。 エラーが出た場合は、設定を再確認してください。

| アカウントの変更                                                                                                    | ×                                                  | テストアカウント設定                                                                          |
|----------------------------------------------------------------------------------------------------|----------------------------------------------------|-------------------------------------------------------------------------------------|
| POP と IMAP のアカウント設定<br>お使いのアカウントのメール サーパーの設定を入力してください。                                                                                              | 卷                                                  | すべてのテストが完了しました。[閉じる]をクリックして続行してください。 中止(S)                                          |
| ユーザー情報<br>名前(Y): ロッポップ!                                                                                                    | アカウント設定のテスト<br>アカウントをテストして、入力内容が正しいかどうかを確認することをお勧め | [] [] [] [] [] [] [] [] [] [] [] [] [] [                                            |
| 電子メール アドレス(E): info@hogehoge.lolipop.jp                                                                                                    | します。                                               | 920 ID-                                                                             |
| サーバー情報           アカウントの種類(A):         POP3           受信メール サーバー(1):         pop3.lolipop.jp           送信メール サーバー (SMTP)(O):         smtp.lolipop.jp | アカウント設定のテスト(T)                                     | タスク     状況       ✓ 受信メール サーバー (IMAP) へのログオン     完了       ✓ テスト電子メール メッセージの送信     完了 |
| メール サーバーへのログオン情報                                                                                                    |                                                    |                                                                                     |
| /(27-F(P):                                                                                                    | オフラインにしておくメール: すべて                                 |                                                                                     |
| ノルスワードを保存する(R)                                                                                                    | a de la companya de la companya 🖡                  |                                                                                     |
| □ メール サーバーがセキュリティで保護されたパスワード認証 (SPA) に対応している場合には、チェック ポックスをオンにしてください(Q)                                                                             | I耳相設定(M)                                           |                                                                                     |
|                                                                                                    | < 戻る(8) 次へ(N) > キャンセル ヘルプ                          |                                                                                     |

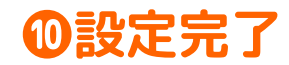

#### 「完了」をクリックします。

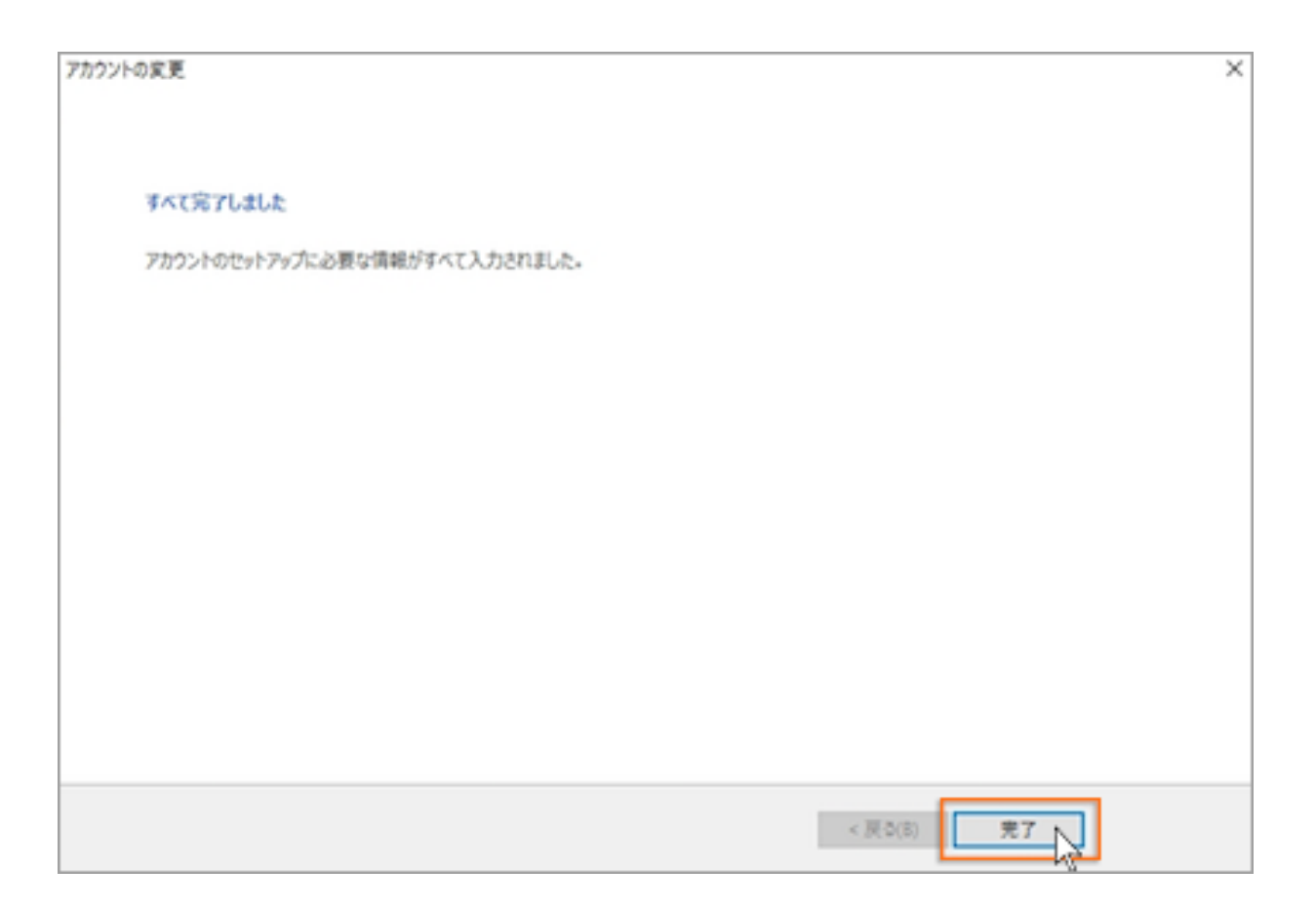

# 続きはP25から

# Outlook へようこそと表示された場合

**2**アカウントの追加

メールアドレスを入力し、詳細オプションを開き、 「自分で自分のアカウントを手動で設定」にチェックを入れます。 「接続」をクリックします。

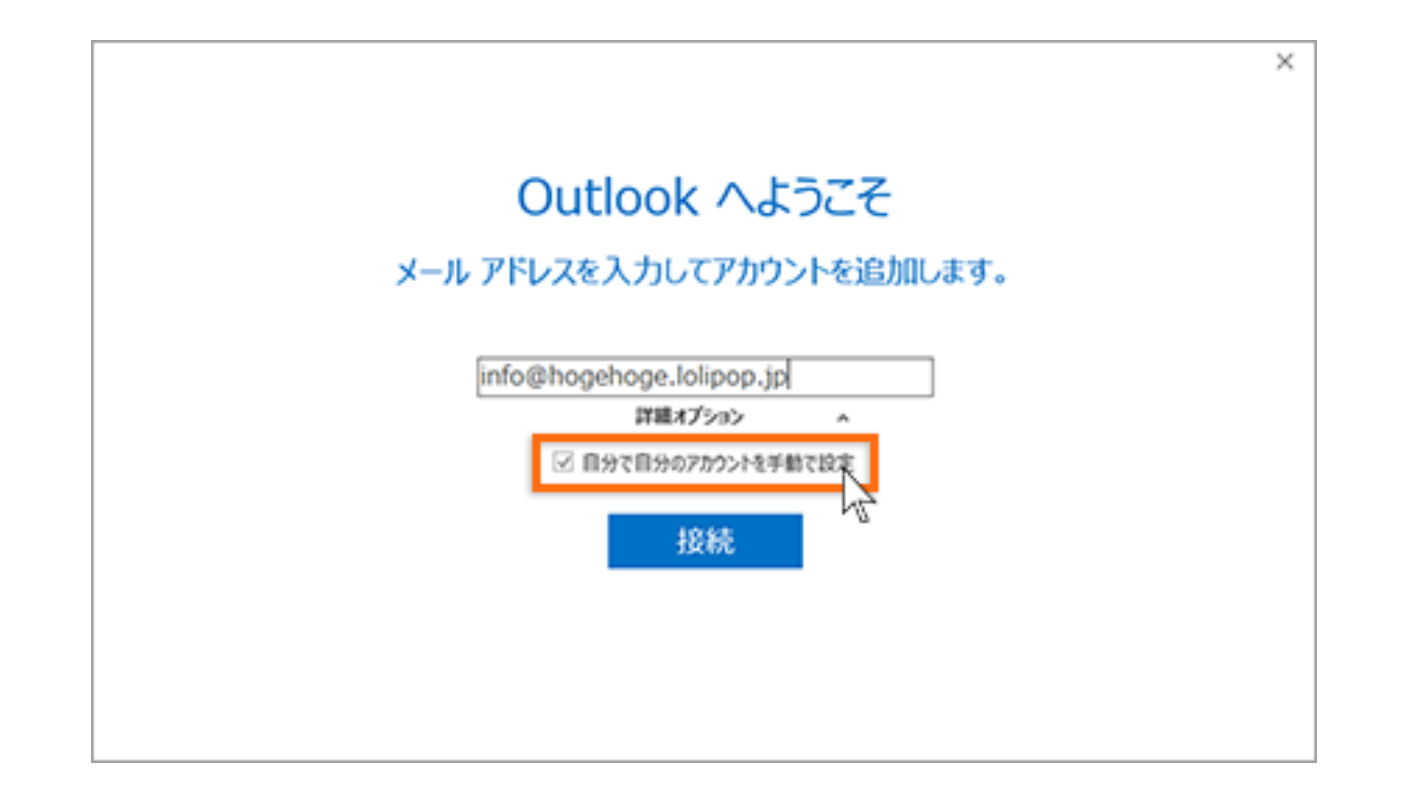

#### €アカウントの種類

POPを選択します。

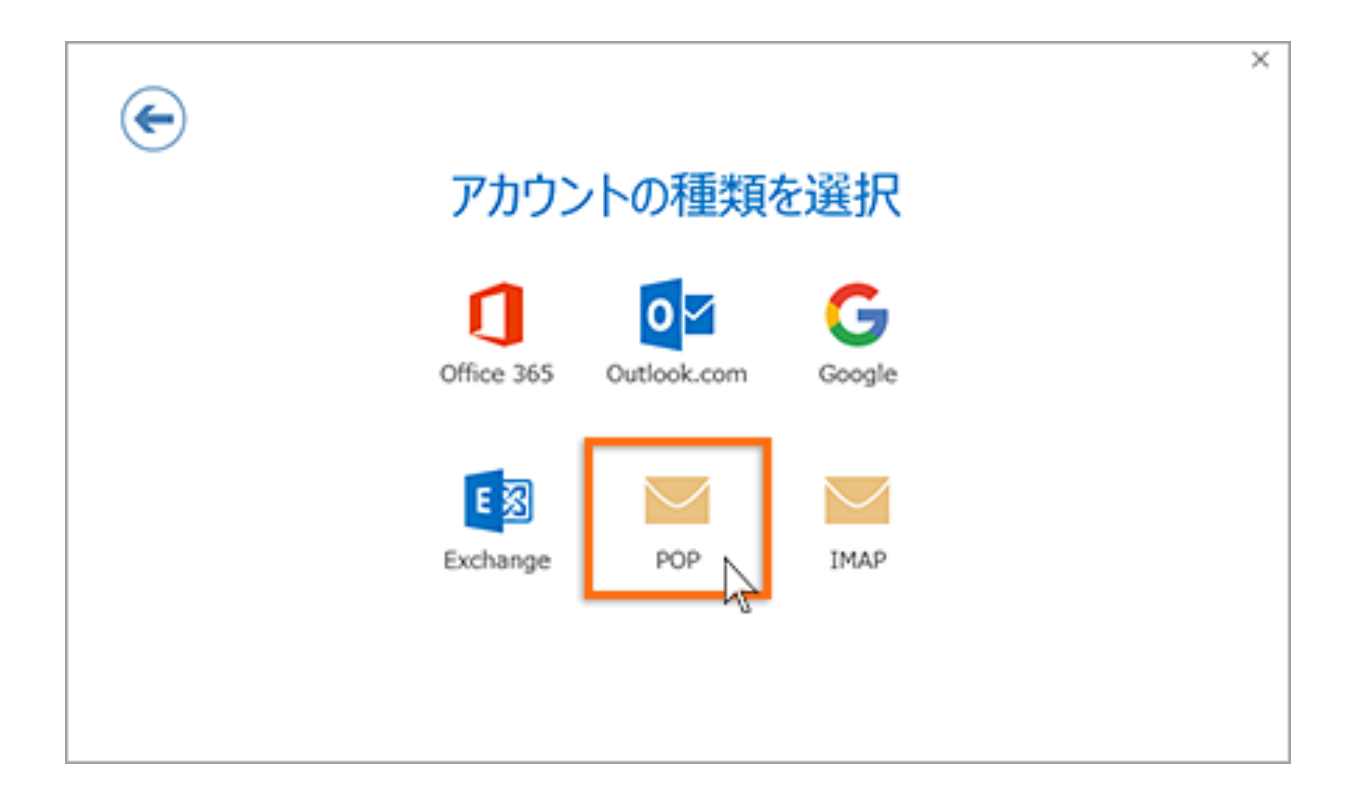

#### **④POPのアカウントの設定**

POPのアカウント設定を行います。 入力に必要な情報は、「P1」より確認できます。 設定の後、「接続」をクリックします。

| ¢ | POP アカウントの設定 info@hogehoge.lolipop.jp                                                             |
|---|---------------------------------------------------------------------------------------------------|
|   | 受信メール<br>サーバー pop3.lolipop.jp ポート 995                                                             |
|   | ☑ このサーバーては暗号化された接続 (SSL/TLS) が必要 □ セキュリティで保護されたパスワード認証 (SPA) でのロダオンが必要                            |
|   | 送信メール<br>サーバー smtp.lolipop.jp ポート 465<br>暗号化方法 SSL/TLS ▼<br>□ セキュリティで保護されたパスワード認証 (SPA) てのロダオンが必要 |
|   | メッセージ配信<br>□ 既存のデータ ファイルを使用                                                                       |
|   | 接続                                                                                                |

#### 受信メールサーバー

POP設定の場合「pop.lolipop.jp」を入力します。 IMAP設定の場合「imap.lolipop.jp」を入力します。 **受信サーバー** (POP3)の場合「995」を入力します。 (IMAP)の場合「993」を入力します。 **このサーバーは暗号化された接続(SSL)が必要** チェックを入れます。 **送信メールサーバー** 「smtp.lolipop.jp」を入力します。 **送信メールポート番号** 「465」を入力します。 **暗号化方法** 「SSL/TLS」を選択します。

#### **⑤**アカウント情報の入力

アカウント名とパスワードを入力し「OK」 をクリックします。

**6**設定完了

「OK」をクリックします。

| ×                                                                                                    | ×                                         |
|----------------------------------------------------------------------------------------------------|-------------------------------------------|
| info@hogehoge.lolipop.jp を追加しています                                                                     | info@hogehoge.lolipop.jp を追加しています         |
| 準備しています                                                                                               | アカウントのセットアップが完了しました                       |
| インターネット電子メール ×                                                                                        |                                           |
| 次のサーバーのアカウンド名とパスワードを入力してください。<br>サーバー<br>ユーザー名(U):<br>パスワード(P):<br>☑パスワードをパスワード一覧に保存する(S)<br>OK キャンセル | OK<br>Ok<br>Outlook Mobile をスマートフォンにも設定する |
|                                                                                                    |                                           |

# メールの送信方法

# ①メール作成画面の表示

「新しい電子メール」をクリックします。

| - <b>F</b> | > ₹                      |                       |                |                |                |                  |                      |                |
|------------|--------------------------|-----------------------|----------------|----------------|----------------|------------------|----------------------|----------------|
| ファイル       | ホーム                      | 送受信                   | フォル            | ダー             | 表示             | アドイン             | ♀演                   | 行したい作業         |
|            | ●<br>新しい<br>アイテム マ<br>作成 | ☞ 無視 ▲ クリーンアッ ▲ 迷惑メール | プ・<br>/・<br>削除 | <b>入</b><br>削除 | ー<br>アー<br>カイブ | کر<br>کرد<br>کرد | 全員に<br>転<br>返信<br>返信 | → 回会離<br>送 回その |
| ▲お気に       | :入り                      |                       | <              | Ę              | 見在のメー          | ルボックス の          | 検索 🔎                 | 現在のメール         |
| 受信卜        | Ы                        |                       |                | 1              | 受信卜            |                  |                      | す              |
|            |                          |                       |                |                | ここに表           | 示するアイラ           | テムは見つか               | りませんでした        |

#### **ら**メールの受信

「送信」をクリックします。

|                     | <b>ማ</b> ሳ                             | ↓ =           |                    |                               |                             | こんにちは                        |
|---------------------|----------------------------------------|---------------|--------------------|-------------------------------|-----------------------------|------------------------------|
| ファイル                | メッセージ                                  | 挿入            | オプション              | 書式設定                          | 校開                          | ♀ 実行したい                      |
| 貼り付け                | & 切り取り<br>≧ コピー<br>▶ 書式のコピー<br>♪リップポード | /貼り付け         | 游ゴシック<br>B I !     | (本文 • 11 •<br>1 • • ▲ •<br>フォ | <b>A</b> ▲  <br>  = =<br>>h | ::•::• <br>≔   <b>:</b>   := |
| ⁼ <b>_</b><br>送信(S) | 宛先<br>C C (C<br>件名(U)                  | <br>:)  <br>Z | ioli impeñ<br>Aにちは | nga folgoop.ig                |                             |                              |
| 良い天                 | 気ですね。                                  |               |                    |                               |                             |                              |

# ●メールの作成

宛先や件名、内容を入力します。

| 🖯 🖯                                                                                                    | U 🕆                                         |       |                 |                              |                           | こんにちは   |
|----------------------------------------------------------------------------------------------------|---------------------------------------------|-------|-----------------|------------------------------|---------------------------|---------|
| ファイル                                                                                                    | メッセージ                                       | 挿入    | オプション           | 書式設定                         | 校開                        | ♀ 実行したい |
| 上の目的には、 しの目的には、 しの目的は、 しの目的は、 しの目的は、 しの目的は、 しの目的は、 しの目的は、 しの目的は、 しの目的は、 しの目的は、 しの目的は、 しの目的は、 しの目的は、 しの目的は、 しの目的は、 しの目的は、 しの目的は、 | 。切り取り<br>1 コピー<br><b>「 書式のコピー</b><br>リップボード | /貼り付け | 游ゴシック(<br>B I U | ×2 • 11 •<br>  ♥ • ▲ •<br>フォ | <b>A</b> A<br>  ≡ ≡<br>>⊦ | :       |
| =                                                                                                    | 宛先.<br>C C (C                               |       | folltagete      | ar tokoo in                  |                           |         |
| 送信(S)<br>良い天                                                                                                    | 件名(U)                                       | 2     | んにちは            |                              |                           |         |

# メールの受信方法

#### **①**メールの受信

「送受信」を開き、「すべてのフォルダーを送受信」 をクリックします(メールの受信だけでなく、未送信 メールの送信も行われます)。

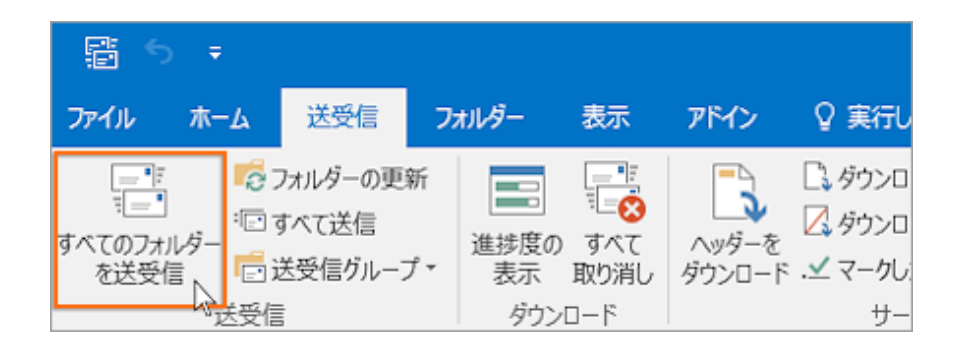

#### ❷受信したメールの確認

新着メールは、「受信トレイ」に受信されます。

| 월 5 🔻                     |                                                                    | -                |                                          |                 |                             |                                         |
|---------------------------|--------------------------------------------------------------------|------------------|------------------------------------------|-----------------|-----------------------------|-----------------------------------------|
| ファイル ホーム                  | ム 送受信                                                              | フォルダー            | 表示                                       | アドイン            | ♀ 実行                        | うしたい作業を入力                               |
| 「」」。<br>すべてのフォルダー<br>を送受信 | -<br>-<br>-<br>-<br>-<br>-<br>-<br>-<br>-<br>-<br>-<br>-<br>-<br>- | 新<br>プ - 進捗<br>表 | <ul> <li>夏の すべて</li> <li>取り消し</li> </ul> | ヘッダーを<br>ダウンロード | □. ダウン<br>☑. ダウン<br>. ✓ マーク | /ロード用にマーク 、<br>/ロード用のマークを<br>/したヘッダーの処理 |
| 送                         | 受信                                                                 | 5                | ウンロード                                    |                 | ť                           | -/(-                                    |
| ここにお気に入り                  | )のフォルターをドラ                                                         | 97U: <           | 現在のメール                                   | レボックス の検        | 索 🔎 🗄                       | 現在のメールボックス                              |
| 4                         |                                                                    |                  | 受信ト                                      |                 |                             | すべて 🔻                                   |
| 受信トレイ 1                   |                                                                    |                  | ▲ 今日                                     |                 |                             |                                         |
| 送信済みアイラ                   | FΔ                                                                 |                  | info@                                    | hogeh           | 0                           |                                         |

# Windows10メールの設定方法

Windows10 メールを初めて起動させる場合

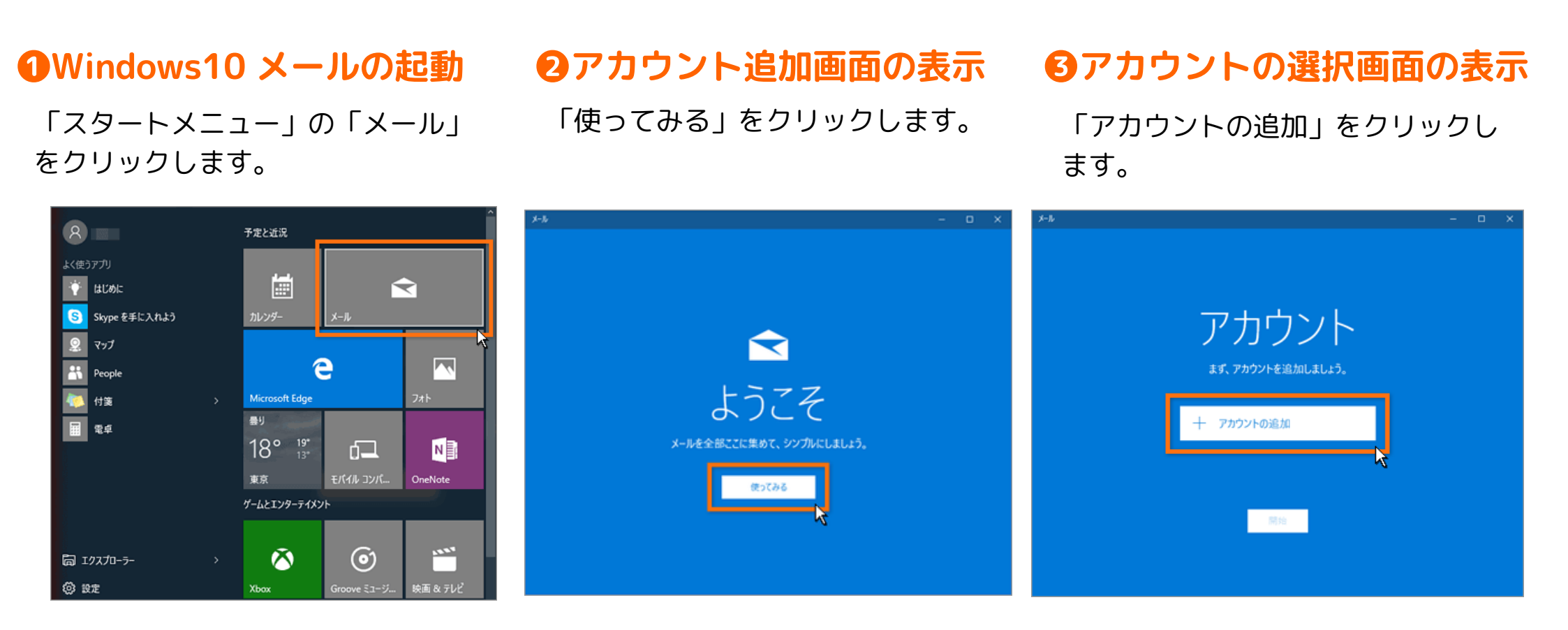

続きは30Pへ

# Windows10メールの設定方法

Windows10 メールを起動させたことがある場合

#### **①**Windows10 メールの起動

2 設定画面の表示

「スタートメニュー」の「メール」をクリックします。 「設定」アイコンをクリックします。

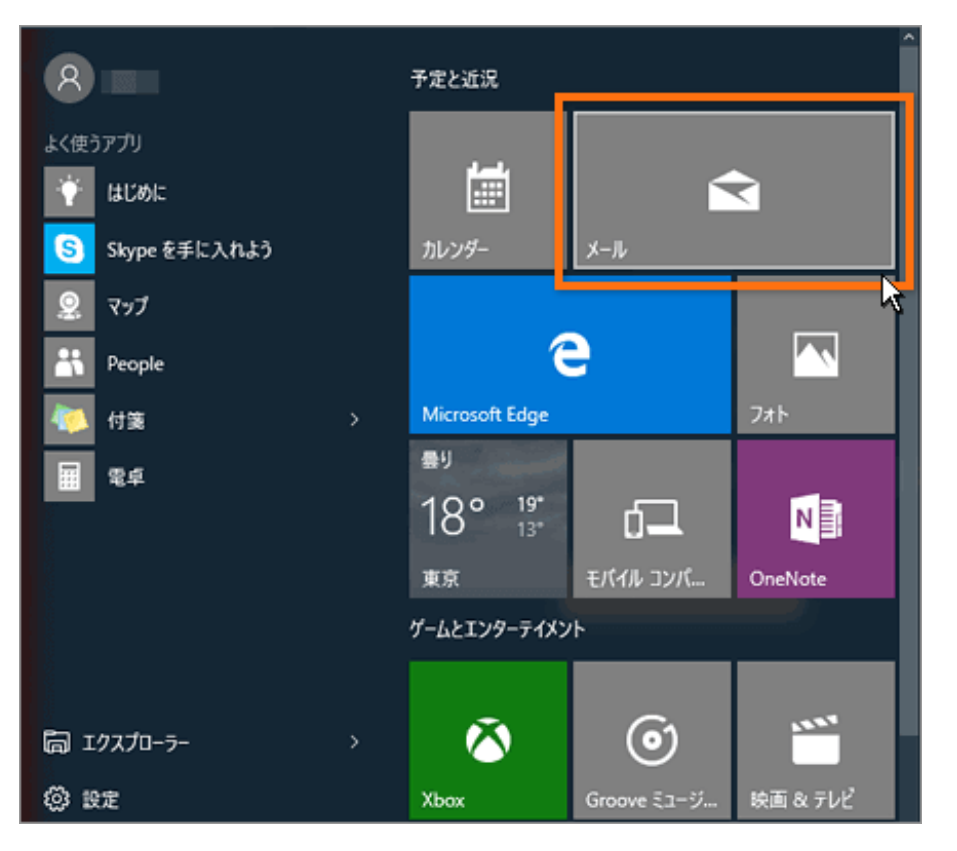

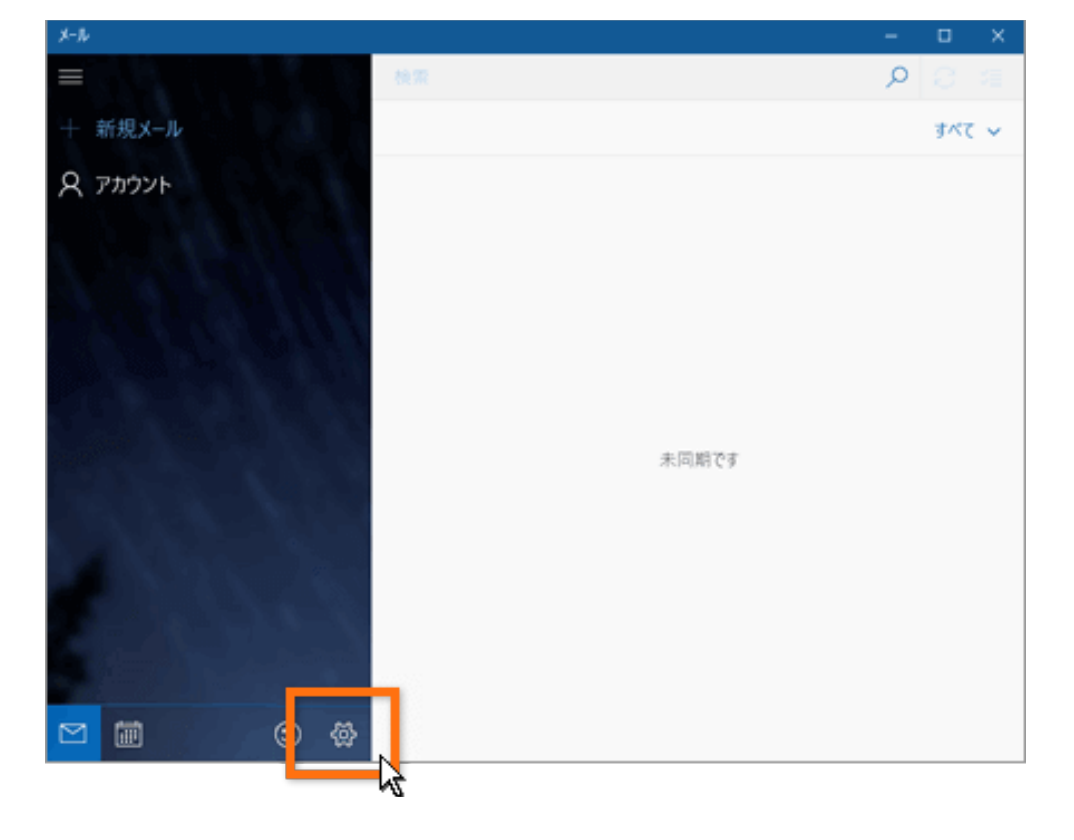

## ❸アカウントの選択画面の表示

1.「アカウント」をクリックします。

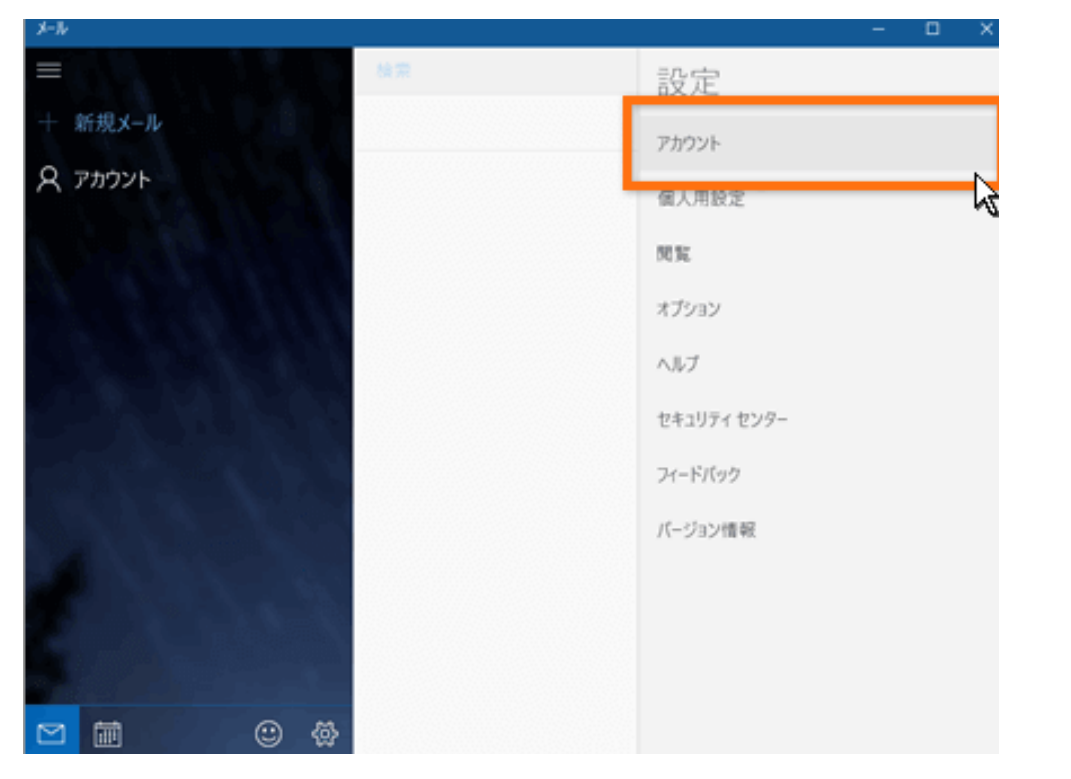

#### 2.「アカウントの追加」をクリックします。

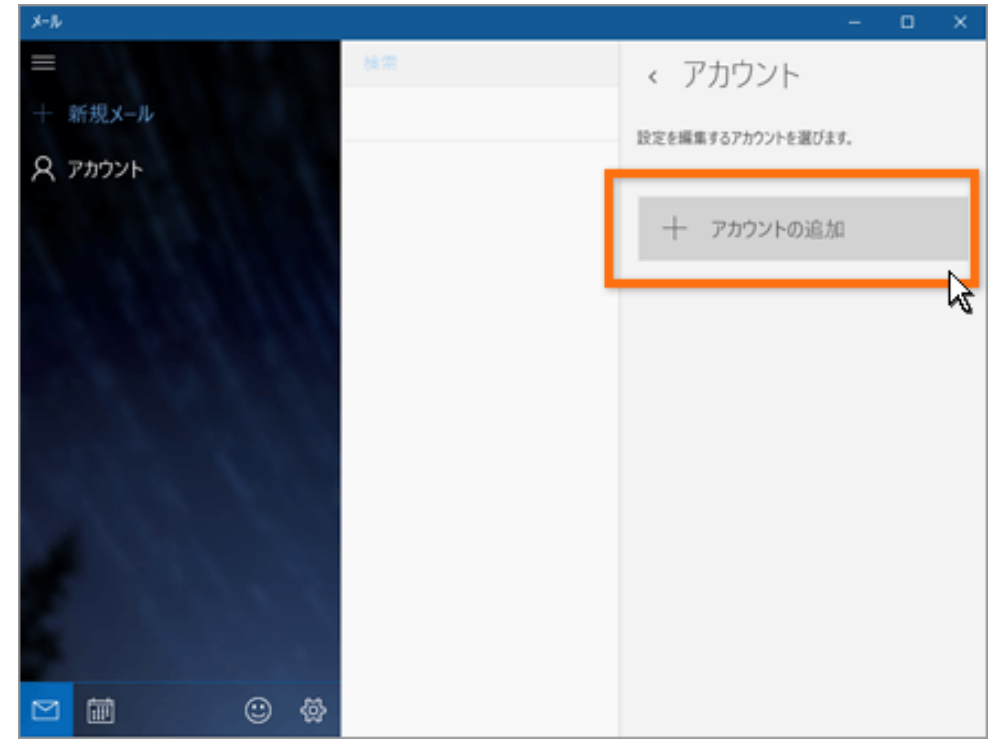

#### ④詳細セットアップ画面の表示

#### 「詳細セットアップ」をクリックします。

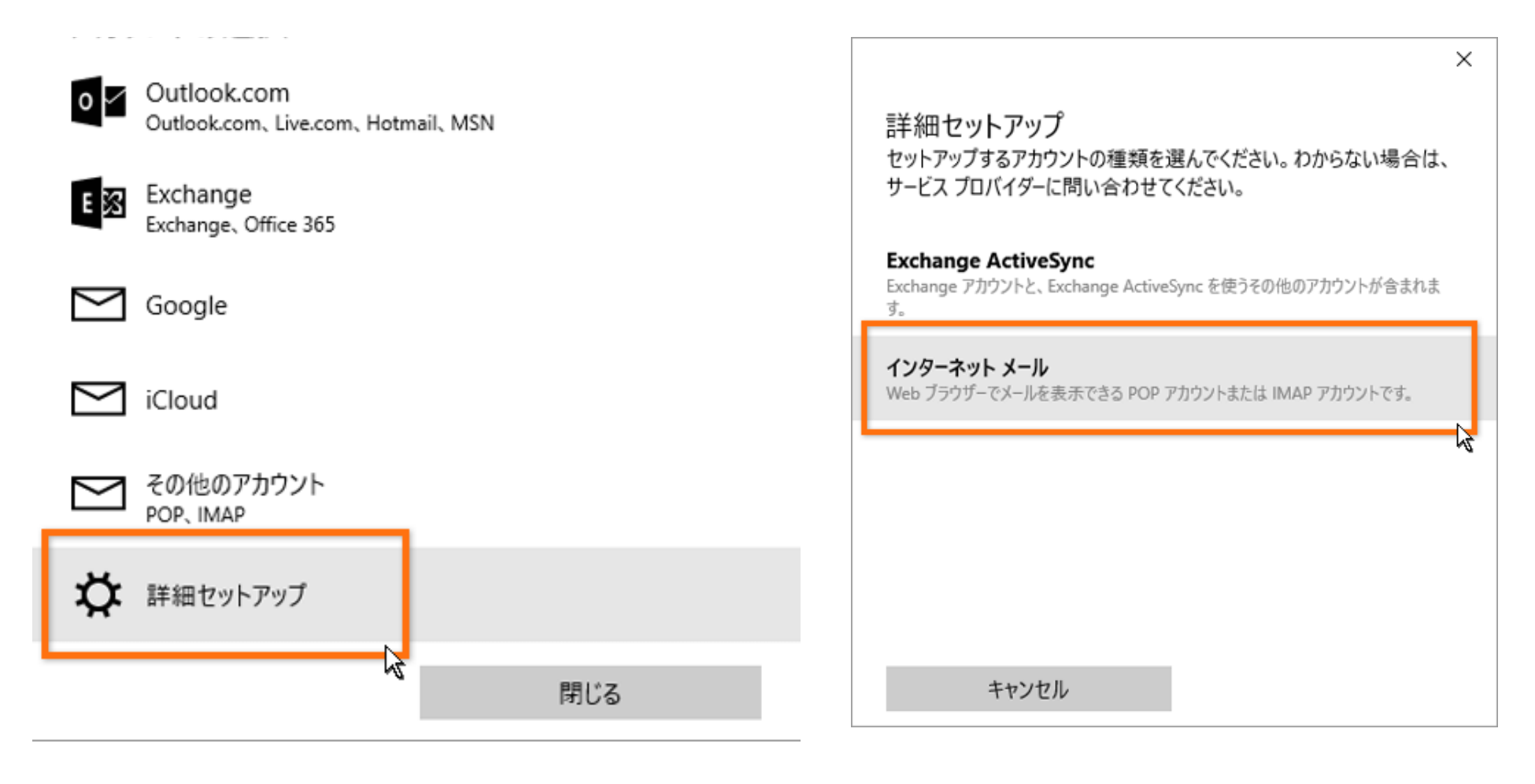

**ら**アカウントの種類の選択面の表示

「インターネットメール」をクリックします。

#### **⑥**アカウント設定

アカウントの設定を行います。 入力に必要な情報は、「P1」より確認できます。 設定の後、「サインイン」をクリックします。

| インターネット メール アカウント<br>Pカウント名<br>表示名<br>Iolipop!      | × |
|-----------------------------------------------------|---|
| Pカウント名<br>表示名<br>lolipop!                           | × |
| 表示名<br>lolipop!                                     | × |
| 表示名<br>lolipop!                                     |   |
| lolipop!                                            |   |
|                                                     |   |
| の名前がメッセージの送信者として使われます。                              |   |
| 受信メール サーバー                                          |   |
| pop3.lolipop.jp                                     |   |
| アカウントの種類                                            |   |
| POP3                                                | ~ |
| 列: kevinc、kevinc@contoso.com、domain\kevinc<br>パスワード |   |
| •••••                                               |   |
| 送信 (SMTP) メール サーバー                                  |   |
| smtp.lolipop.jp                                     | × |
| ✓ 送信サーバーは認証が必要                                      |   |
| 🖌 メールの送信に同じユーザー名とパスワードを使う                           |   |
| ✓ 受信メールに SSL を使う                                    |   |
| ✓ 送信メールに SSL を使う                                    |   |
| キャンセル サインイン                                         |   |

#### アカウント名

ライオンアカウント用に取得したメールアドレスを入力します。

#### 表示名

送信するメールの差出人欄に表示されます。お好みの名前でかまいません。 **受信メールサーバー** 

POP設定の場合「POP メールサーバー」を入力します。 IMAP設定の場合「IMAP メールサーバー」を入力します。

#### アカウントの種類

POP設定の場合「POP3」を選択します。

IMAP設定の場合「IMAP4」を選択します。

#### ユーザー名

ライオンアカウント用に取得したメールアドレスを入力します。 パスワード (P)

ライオンアカウント用に取得したパスワード

送信メールサーバー

お客様の「SMTP メールサーバー」を入力します。

送信サーバーは認証が必要

チェックを入れます。

※スパム防止のためにSMTP-AUTHという機構を取り入れています。「送信

サーバーは認証が必要」にチェックを入れてください。

メールの送信に同じユーザー名とパスワードを使う

チェックを入れます。

受信メールにSSLを使う

チェックを入れます。

送信メールにSSLを使う

チェックを入れます。

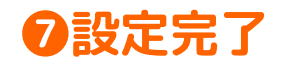

「完了」をクリックします。

#### ❸メール使用の開始

初めて起動させる場合は、「開始」をクリックします。

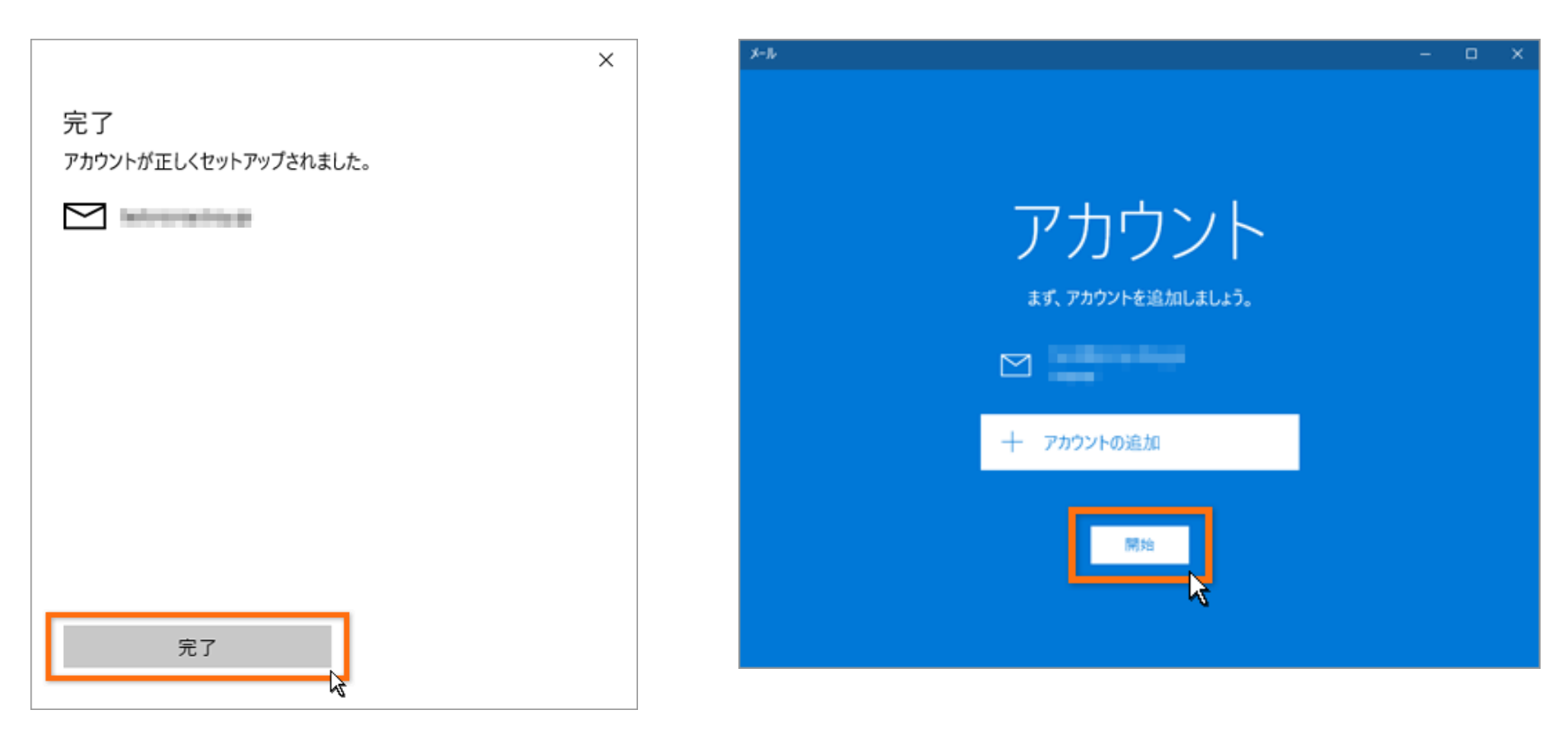

# メールの送信方法

# ①メール作成画面の表示

「新規メール」をクリックします。

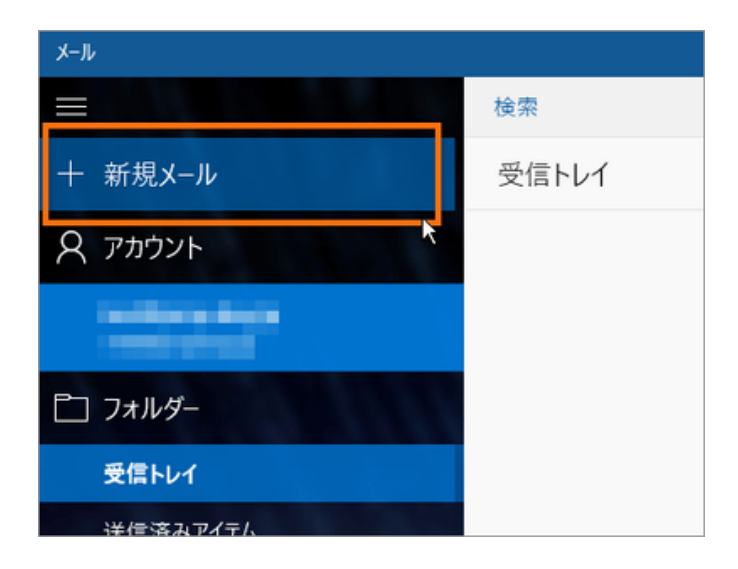

#### **2**メールの作成

宛先や件名、内容を入力します。

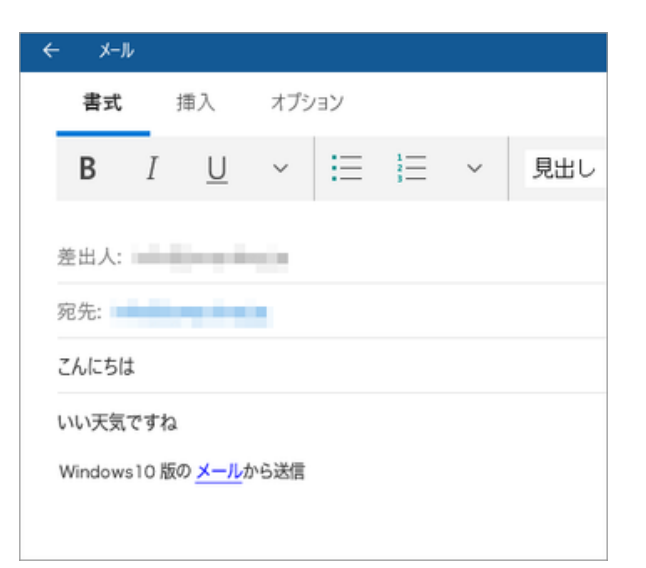

# ●メールの受信

#### 「送信」をクリックします。

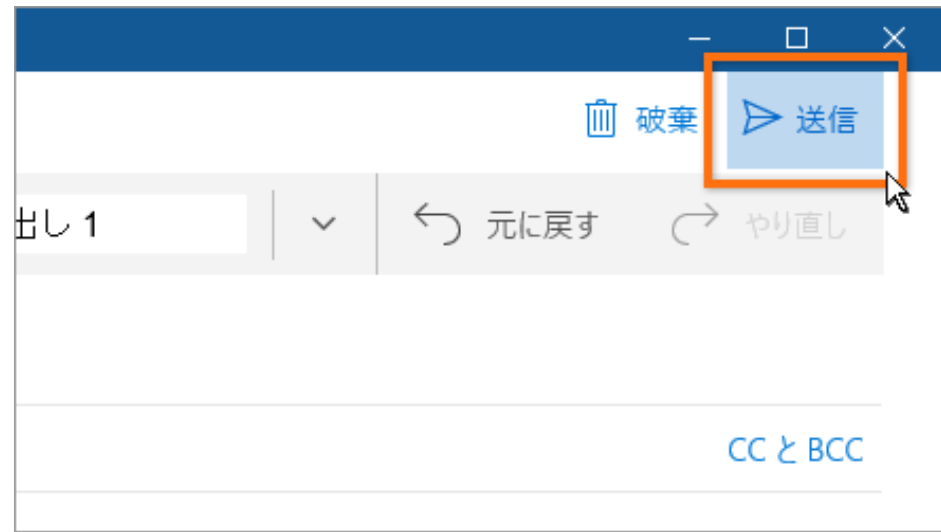

# メールの受信方法

#### **①**メールの受信

「更新」アイコンをクリックします。

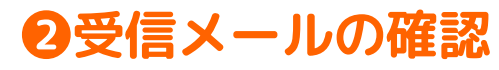

新着メールは、「受信トレイ」に受信されます。

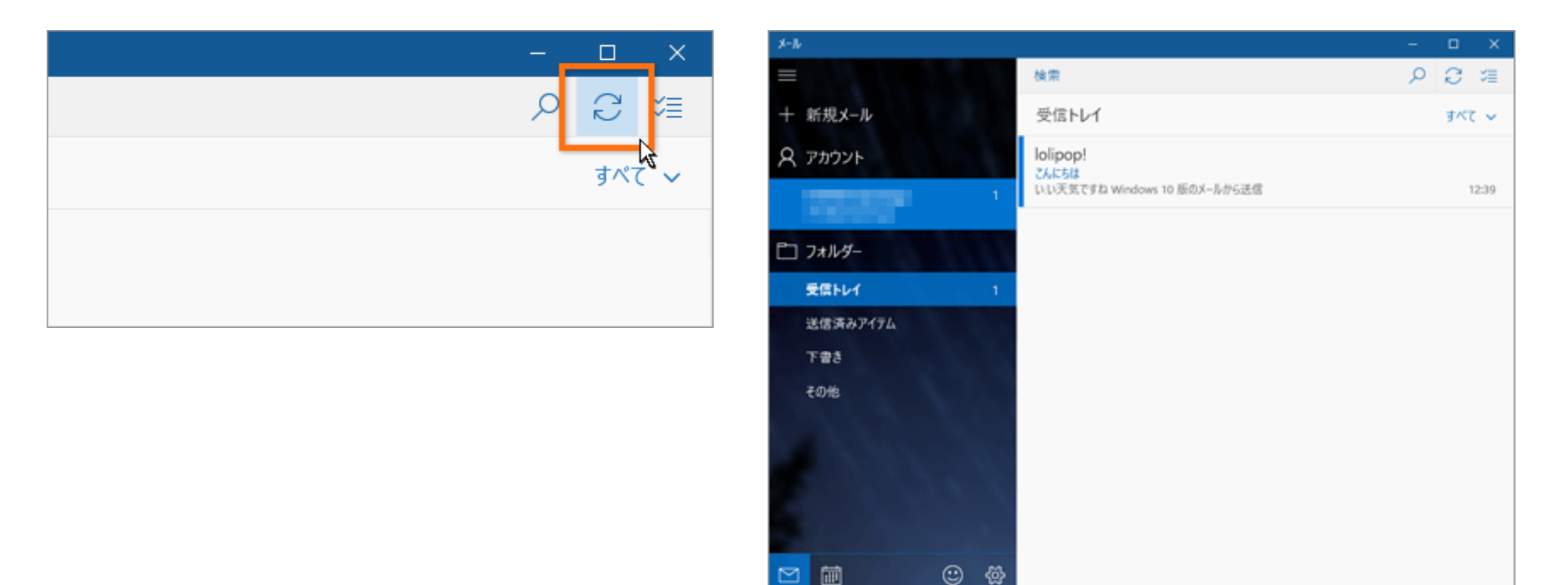

# Thunderbird ver.31.3.0~のメール設定 (Windows)

#### Thunderbirdの入手

# OThunderbirdのダウンロード

<u>Mozilla Japan</u>(https://www.mozilla.jp/)にて、Thunderbird 日本語版をダウンロードします。

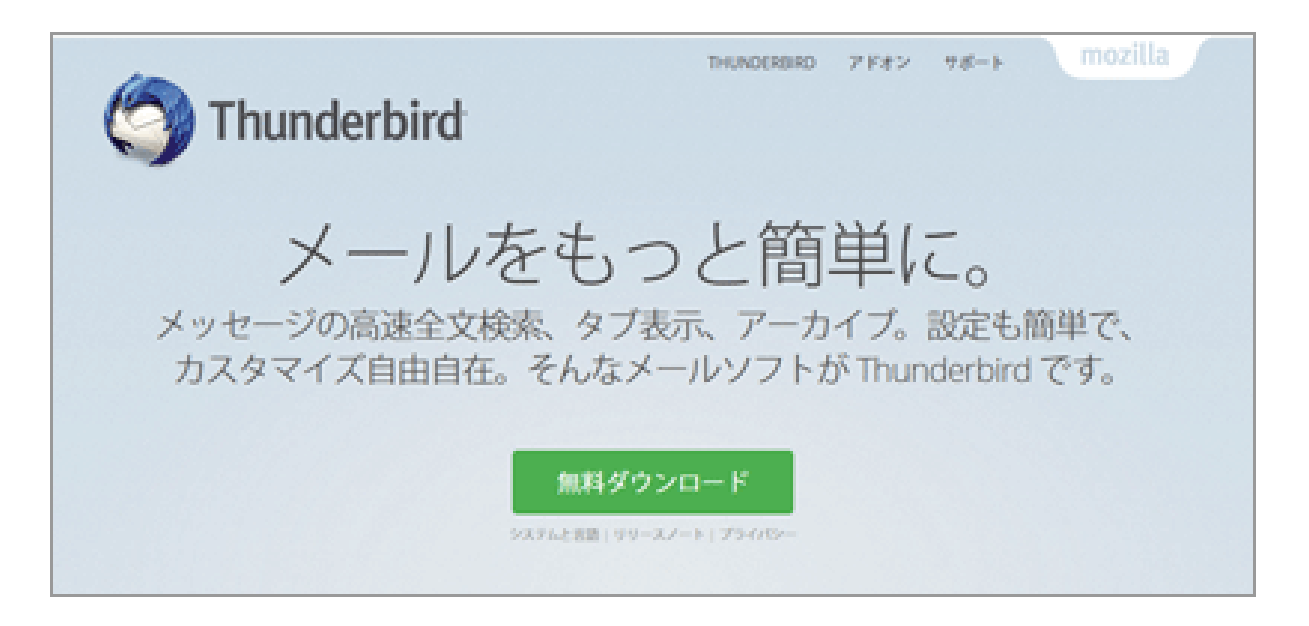

#### **2**インストール

ダウンロードの後、手順に従いインストールします。
### Thunderbirdの初期設定 ①Thunderbirdの起動

Thunderbirdを起動します。

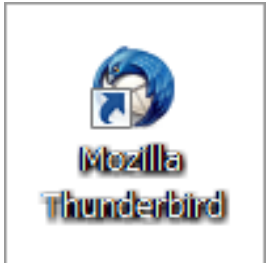

# ❷メールアカウントの設定

メールアカウント設定を行います。 入力に必要な情報は、「P1」より確認できます。 設定の後、「続ける」をクリックします。

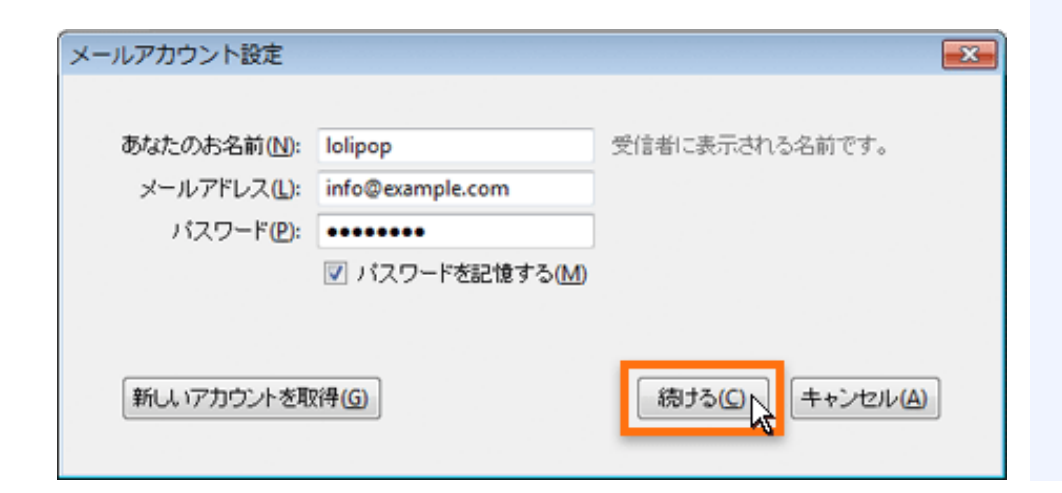

### あなたのお名前 送信するメールの差出人欄に表示されます。お好みのもので かまいません。 メールアドレス ライオンアカウント用に取得したメールアドレス パスワード ライオンアカウント用に取得したパスワード

# ●アカウントの設定

### 1.「Thunderbirdはあなたのアカウント設定を見つけ られませんでした。」と表示されます。

|                                      |                         |                                                         |       |                              |                               |   | -                     |
|--------------------------------------|-------------------------|---------------------------------------------------------|-------|------------------------------|-------------------------------|---|-----------------------|
| あなたのお名前(11):                         | lolipop                 | )                                                       | 受信者に表 | 示される名前                       | です。                           |   |                       |
| メールアドレス(L):                          | info@                   | example.com                                             |       |                              |                               |   |                       |
| パスワード(1):                            | •••••                   |                                                         |       |                              |                               |   |                       |
|                                      | V 10                    | スワードを記憶する(M)                                            |       |                              |                               |   |                       |
|                                      |                         |                                                         |       |                              |                               |   |                       |
| 受信サーバ: POP                           | 3 •                     | サーバのホスト名<br>pop3.lolipop.jp                             |       | ポート番号<br>自動 -                | SSL<br>自続课出                   | • | 20征方式<br>自動検出 ・       |
| 受信サーバ: POP<br>送信サーバ: SMT             | P ₹                     | サーバのホスト名<br>pop3.lolipop.jp<br>smtn.lplinno.in          | •     | ボート参号<br>自動 <b>・</b><br>自動 ・ | SSL<br>自時休出<br>自時休出           | • | 23征方式<br>自動検出<br>自動検出 |
| 受信サーバ: POP<br>送信サーバ: SMT<br>ユーザ名: 受信 | 3 <b>・</b><br>P<br>サーバ: | サーバのホスト名<br>pop3.lolipop.jp<br>santn.lplinao.in<br>info | •     | ポート参号<br>自動 *<br>自動 *        | SSL<br>自続保出<br>自続保出<br>送信サーバ: | • | 22証方式<br>自動検出<br>info |

### 2.アカウントの設定を行います。 入力に必要な情報は、「P1」より確認できます。 設定の後、「再テスト」をクリックします。

| -N71                         | サーバのホスト名             |
|------------------------------|----------------------|
| バスd 受信サーバ: POP3 ▼            | pop3.lolipop.jp      |
| 送信サーバ: SMTP                  | smtp.lolipop.jp 👻    |
| <b>ユーザ名:</b> 受信サーバ           | info@example.com     |
| 創サーバ: POP3 マ pop3.lolipop.jp | • Eb • EEKKE • EKKE  |
| サーバ: SMTP smtp.lolipop.jp    | • 6 th • 自続线出 • 自動検出 |
|                              |                      |

受信サーバ

POP設定の場合「POP3」を選択します。 IMAP設定の場合「IMAP」を選択します。

#### 受信サーバのサーバのホスト名

POP設定の場合「pop.lolipop.jp」を入力します。 IMAP設定の場合「imap.lolipop.jp」を入力します。

#### 送信サーバのサーバのホスト名

「smtp.lolipop.jp」を入力します。

#### ユーザー名

ライオンアカウント用に取得したメールアドレスを 入力します。

### 4詳細設定画面の表示

「次のアカウント設定が指定されたサーバを調べることにより見つかりました。」と表示されます。 「詳細設定」をクリックします。

| ールアカウント設定    |                |                             |           |                |                |     |                        |   |
|--------------|----------------|-----------------------------|-----------|----------------|----------------|-----|------------------------|---|
| あなたのお名前(10): | lolipop        | ,                           | 受信者に表     | 示される名前         | です。            |     |                        |   |
| メールアドレス(L):  | info®          | example.com                 | ample.com |                |                |     |                        |   |
| パスワード(1):    |                | •••                         |           |                |                |     |                        |   |
| 気信サーバ: POP   | - 18 ALC       | サーバのホスト名<br>pop3.lolipop.jp | 0.299.91  | ボート番号<br>110 ▼ | SSL<br>接続の保護なし | •   | 1212方式<br>通常のパスワード1212 | - |
| 送信サーバ: SMTE  | P              | smtp.Jolipop.jp             | •         | 587 -          | 接続の保護なし        |     | 通常のバスワード認証・            |   |
| ユーザ名: 受信!    | サーバ            | info@example.com            |           |                | 送信サーバー         |     | info@example.com       |   |
| 新しいアカウントを取   | 8 <b>4</b> ( D |                             |           | 定( <u>A</u> )  | 再分2            | rF@ | 完了(D) キャンセル(A)         | ) |

# **⑤**受信 (POP) サーバの設定

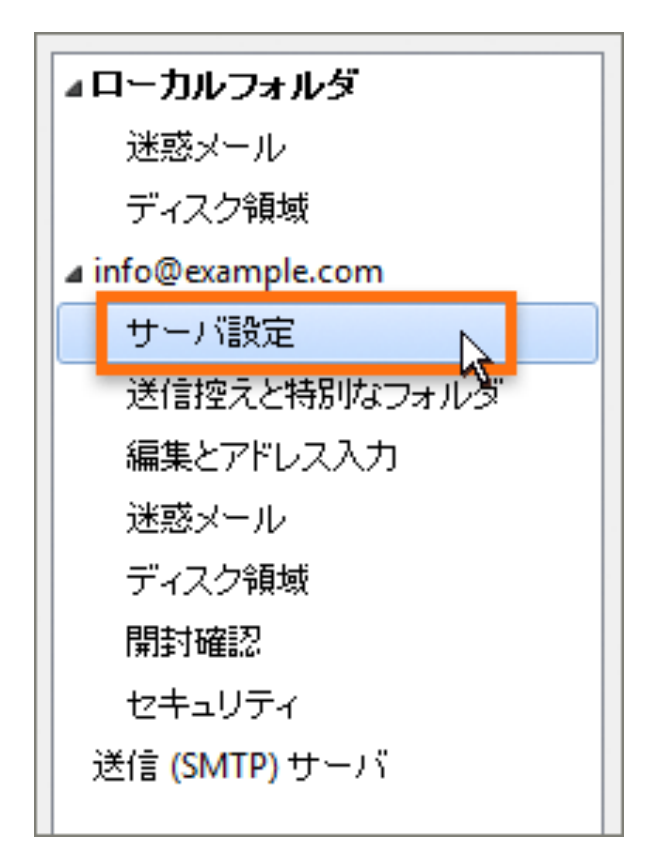

1.「サーバ設定」をクリックします。 2.受信(POP)サーバの設定を行います。

| サーバ設定                   |                  |                                     |
|-------------------------|------------------|-------------------------------------|
| サーバの種類:                 | POPメールサーバ        | 2010 - Alexandre <u>- Alexandre</u> |
| サーバ名 <mark>(S</mark> ): | pop3.lolipop.jp  | ポート( <u>P</u> ): 995 🍦              |
| ユーザ名( <u>N</u> ):       | info@example.com |                                     |
| ーセキュリティ設定               |                  |                                     |
| 接続の保護( <u>U</u> ):      | SSL/TLS 🔻        |                                     |
| 認証方式(I):                | 通常のパスワード認証 🚽     |                                     |
|                         |                  |                                     |

ポート

(POP3)の場合「995」を入力します。 (IMAP)の場合「993」を入力します。

#### 接続の保護

「SSL/TLS」を選択します。

#### 認証方式

「通常のパスワード認証」を選択します。

### **⑥送信 (SMTP) サーバの設定**

1.「送信 (SMTP) サーバ」をクリックします。

| ⊿ info@example.com |  |
|--------------------|--|
| サーバ設定              |  |
| 送信控えと特別なフォルダ       |  |
| 編集とアドレス入力          |  |
| 迷惑メール              |  |
| ディスク領域             |  |
| 開封確認               |  |
| セキュリティ             |  |
| ▲ローカルフォルダ          |  |
| 迷惑メール              |  |
| ディスク領域             |  |
| 送信 (SMTP) サーバ      |  |
|                    |  |

2.アカウントを選択し、「編集」をクリックします。

| 送信 (SMTP) サーバの設定                                                              |                |  |  |  |
|-------------------------------------------------------------------------------|----------------|--|--|--|
| 複数の差出人情報を管理している場合、使用する送信 (SMTP) サーバをこのリストか<br>使用する]を選択すると、このリストの既定のサーバを使用します。 |                |  |  |  |
| info@example.com - smtp.lolipop.jp (既定)                                       | 追加( <u>D</u> ) |  |  |  |
|                                                                               | 編集(E)          |  |  |  |
|                                                                               | 削除( <u>M</u> ) |  |  |  |
|                                                                               | 既定値に設定(1)      |  |  |  |

3.送信(SMTP)サーバの設定を行います。 設定の後、「OK」をクリックします。

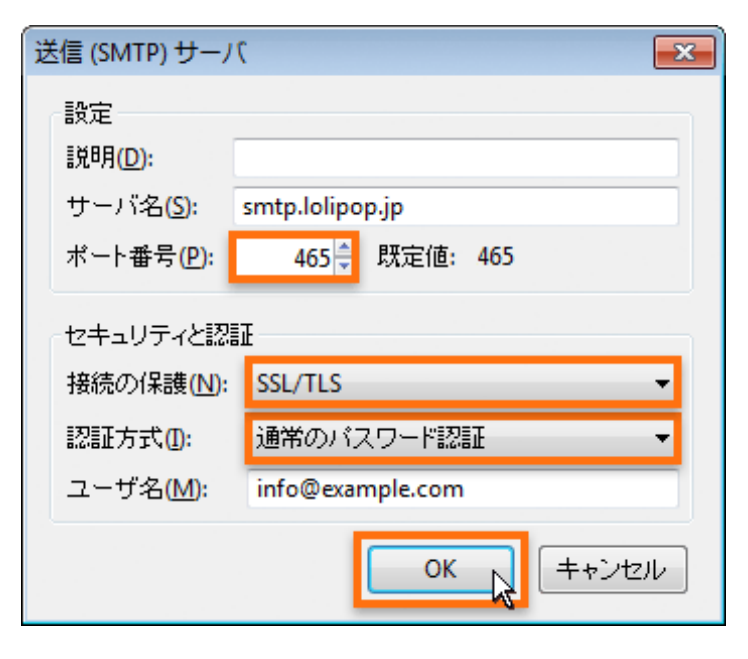

#### ポート

「465」を入力します。

#### 接続の保護

「SSL/TLS」を選択します。

#### 認証方式

「通常のパスワード認証」を選択します。

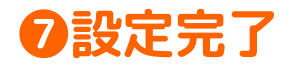

### 「OK」をクリックします。

| 送信 (SMTP) サーバの設定                                                                                                    |                 |
|----------------------------------------------------------------------------------------------------|-----------------|
| -<br>雑数の差出人情報を管理している場合、使用する送信 (SMTP) サーバをこのリストから<br>使用する]を選択すると、このリストの既定のサーバを使用します。                                        | 選択できます。[既定のサーバを |
| info@example.com - smtp.lolipop.jp (既定)                                                                                    | <u>追加(D)</u>    |
|                                                                                                    | 編集(£)           |
|                                                                                                    | 再即余( <u>M</u> ) |
|                                                                                                    | 既定値に設定①         |
| 10 <sup>0H</sup> <石U><br>サーバ名: smtp.lolipop.jp<br>ボート: 465<br>ユーザ名: info@example.com<br>認証方式: 通常のパスワード認証<br>撥続の保護: SSL/TLS | OK <u>キャンセル</u> |

#### アカウントの追加およびアカウント設定の修正、変更

アカウントの追加やアカウント設定の修正、変更、 SMTPサーバの追加などは、メニューアイコンの「オ プション」>「アカウント設定」より行うことができ ます。

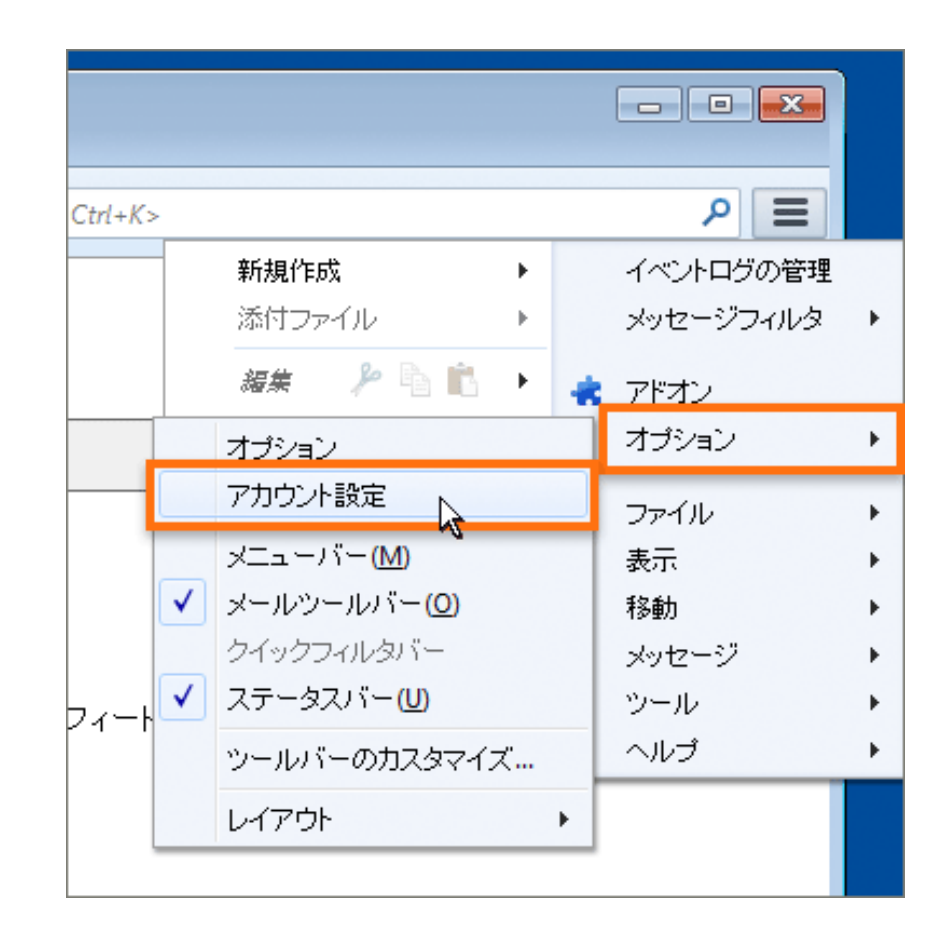

# メールの送信方法

### ●メール作成画面の表示

「作成」をクリックします。

### ❷メールの作成、送信

宛先や件名、内容を入力し、「送信」をクリックします。

| <ul> <li>■ ローカルフォルダ</li> <li>登信</li> <li>● 作成</li> <li>■ チャット</li> <li>■ ローカルフォルダ</li> <li>■ ごみ箱</li> <li>▲ 送信トレイ</li> </ul> | ▲ アドレス帳   ● タヴ - Q ウイッ・<br>Thunderbird Mail - □            | <ul> <li></li></ul>                                       |
|----------------------------------------------------------------------------------------------------|------------------------------------------------------------|-----------------------------------------------------------|
| ▲ <mark>≧≦ info@example.com</mark><br>▲▲ 受信トレイ<br>値 ごみ箱                                                                      | アカウント<br>② このアカウントの設定を表示<br>④ 新しいアカウント作成:<br>□ マーロ. □ チャール | 件名(5): こんにちは<br>本文のテキスト ▼ プロポーショナル ▼ ▲ ▲ ▲ ▲ ▲ ▲ ↓いい天気ですね |
|                                                                                                    |                                                            |                                                           |

# メールの受信方法

### **①**メールの受信

「受信」をクリックします。

### ❷受信メールの確認

新着メールは、「受信トレイ」に受信されます。

| info@example.com                                       |                                      | ▲ 受信トレイ                            |                                                          |
|--------------------------------------------------------|--------------------------------------|------------------------------------|----------------------------------------------------------|
| ▲受信 ✔ /作成 ■ チャット                                       | 💄 アドレス帳 📗 🗞 タグ 👻 🔍 クイッ・              | , ▲受信 マ 🖋 作成 🗬 チ                   | ャット 🔷 アドレス帳 📔 💊 タグ 🔻 🔍 クイッ                               |
| ▲ <b>凰 ローカルフォルダ</b><br>図 ごみ箱<br>▲ 送信トレイ                | Thunderbird Mail - iı                | ▲ <mark>및 ローカルフォルダ</mark><br>図 ごみ箱 | <ul> <li>★ ● ● ●</li> <li>E ★ ● ●</li> <li>H名</li> </ul> |
| ▲ <mark>≧☆ info@example.com</mark><br>参 受信トレイ<br>値 ごみ箱 | メール<br>メッセージを読む                      | A 受信トレイ                            |                                                          |
|                                                        | ーーーーーーーーーーーーーーーーーーーーーーーーーーーーーーーーーーーー |                                    | 差出人                                                      |
|                                                        |                                      |                                    | 件名 こんにちは<br>宛先 (ロリボッブ!)☆                                 |
|                                                        |                                      |                                    | いい天気ですね                                                  |
|                                                        |                                      |                                    |                                                          |

# Becky!ver.2の設定方法 (Windows)

### Becky!Ver.2の起動

Becky!Ver.2を起動します。

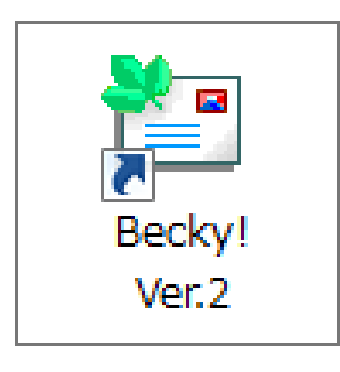

### ❷新規メールボックスの作成画面の表示

「ファイル」より「メールボックス」の「新規作成」を選択します。

| 🔚 - Becky!                 |                                                |
|----------------------------|------------------------------------------------|
| ファイル(F) 編集(E) 表示(V) メール(M) | ) ツール(T) ヘルプ(H)                                |
| フォルダ( <u>F)</u> ▶          | <u>                                       </u> |
| メールボックス( <u>M</u> ) ▶      | 新規作成(N)                                        |
| システム( <u>S)</u> ▶          | 削除( <u>D</u> )                                 |
| 通常使うメールボックスに設定( <u>D</u> ) | <br>非表示にする( <u>H</u> )                         |
| インポート <u>(I</u> )          | 再表示する( <u>R</u> )                              |
| エクスポート <u>(E</u> )         |                                                |
| 名前を付けて保存(A) Ctrl+S         |                                                |

### ❸メールボックスの作成

1.設定を行います。 入力に必要な情報は、「P1」より確認できます。 設定の後、「OK」をクリックします。

| メールアカウントの追加                                     | 23                                 |
|-------------------------------------------------|------------------------------------|
| メールボックスの通称(>():                                 | lolipop                            |
| 名前(N): ロリポッコ                                    | 1                                  |
| メールアドレス(A): info@ho                             | gemoge.lolipop.jp                  |
| 受信プロトコル(P): P                                   | OP8 👻                              |
| 「受信ブロトコル」は、通常に<br>ブロバイダによってはサーバー<br>ている場合があります。 | t「POP3」です。<br>-上にメールを置くIMAP4をサポートし |
|                                                 | OK キャンセル                           |

お好みの名前でかまいません。 **名前** お好みの名前でかまいません。 **メールアドレス** ライオンアカウント用に取得したメールアドレス **受信プロトコル** POP設定の場合「POP3」を選択します。 IMAP設定の場合「IMAP4rev1」を選択します。

メールボックスの通称

2.ポップアップが表示されます。「OK」をクリックします。

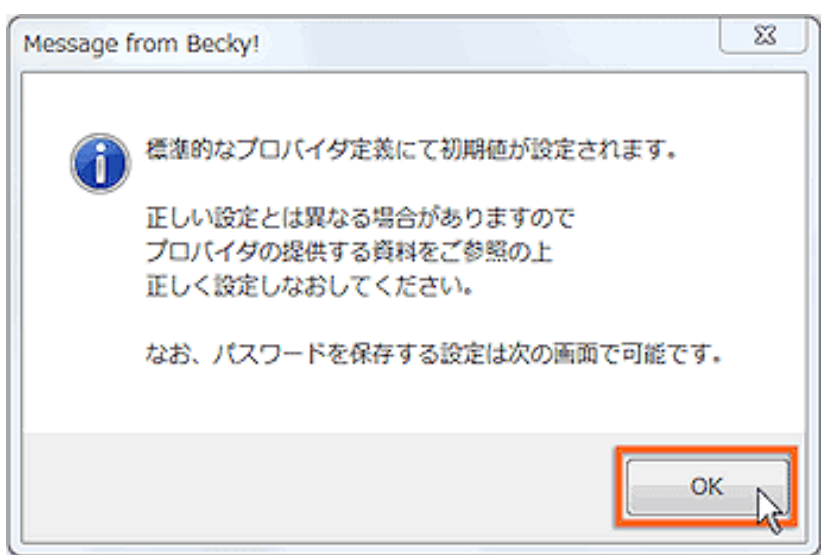

### ❹アカウント情報の入力、SSLの設定

「基本設定」を開き、アカウント情報の入力と SSLの設定を行います。

入力に必要な情報は、「P1」より確認できます。

#### 名前

送信するメールの差出人欄に表示されます。 お好みの名前でかまいません。

#### メールアドレス

ライオンアカウント用に取得したメールアドレスを入力します。

POP3サーバー(受信)または IMAPサーバー(受信) POP設定の場合「POP メールサーバー」を入力します。

IMAP設定の場合「IMAP メールサーバー」を入力します。

#### POP3S または IMAPS

チェックを入れることで受信がSSLで行われます。チェックを入れると 「ポート番号をSSL/TLS標準の995(または993)に変更しますか?」 というダイアログが出ますので「はい」を選択してください。

#### SMTPサーバー (送信)

「smtp.lolipop.jp」を入力します。

#### SMTPS

チェックを入れることで送信がSSLで行われます。チェックを入れると 「ポート番号をSSL/TLS標準の465に変更しますか?」というダイアロ グが表示されますので「はい」を選択します。

#### ユーザーID

ライオンアカウント用に取得したメールアドレスを入力します。 **パスワード** 

ライオンアカウント用に取得したパスワードを入力します。

#### 認証方式

「標準」を選択します。

### **G**SMTP-AUTHの設定とSSL、TLS設定の確認

スパム防止のためにSMTP-AUTHという機構を取り入れていますので、以下の設定を行います。 「詳細」を開き、下のように設定します。SSLとSSL/TLSの設定の確認も行います。 設定、確認の後、「OK」をクリックし完了です。

### POP接続の場合

| メールボックス名(X): ロリホッフ!のメアト 🗹 巡回対象(/                        |  |  |  |  |
|---------------------------------------------------------|--|--|--|--|
| 其太設定 接続 又一儿作成 受信 詳細                                     |  |  |  |  |
| サーバーのボート番号 SSLの確認 SMTP認証                                |  |  |  |  |
| SMTP: 465 (標準: 25) CRAM-MD5 LOGIN _ PLAIN               |  |  |  |  |
| POP3: 995 (標準: 110) ユーザーID(U): info@hogemoge.lolipop.jp |  |  |  |  |
| IMAP4: 143 (標準: 143) パスワード(O): ●●●●●●●●●●●●             |  |  |  |  |
| SL/TLS関連 SL/TLSの確認 ※省略時は受信用のIDとパスワードを使用                 |  |  |  |  |
| 受信用(C): デフォルト V POP before SMTPを使用                      |  |  |  |  |
| 送信用(I): デフォルト > 認証後 300 ミリ秒待 認証用サーバー(A)                 |  |  |  |  |
| □ 証明書を検証しない(S)                                          |  |  |  |  |
| ✓ Dライアント証明書を使用(F) … ✓ ESMTPを使用(W) (SMTP認証には必須)          |  |  |  |  |
| IMAP関連                                                  |  |  |  |  |
| IMAPフォルダ:                                               |  |  |  |  |
| ✓ごみ箱をサーバー上に置く(T) ごみ箱のフォルダ名: Trash                       |  |  |  |  |
| □ 草稿をサーバー上に置く(L) 草稿のフォルダ名: Draft                        |  |  |  |  |
| □ 送信済みをサーバー上に置く(E) 送信済みのフォルダ名: Sent                     |  |  |  |  |
| □「タスク」をサーバー上に置く(K) □ 拡張ネームスペースを表示(H) □ ↑ 自動取得(Z)        |  |  |  |  |
|                                                         |  |  |  |  |
| プロファイル(R): (標準) × 新規(W) 削除(D) 取込(Y)                     |  |  |  |  |
| グローバルプロファイル(G) OK キャンセル ヘルプ                             |  |  |  |  |

#### SMTP認証

チェックを入れます。 LOGIN チェックを入れます。 ※「CRAM-MD5」、「PLAIN」にはチェックは入れません。 ユーザーID ライオンアカウント用に取得したメールアドレス パスワード ライオンアカウント用に取得したパスワード ESMTPを使用(SMTP認証には必須) チェックを入れます。

※「POP before SMTPを使用」にチェックがある場合は、チェックは外します。

#### SSLの設定確認

#### SSL/TLS関連の設定確認

#### SMTP

「465」です。 異なる場合は「465」に変更します。 **POP3** 「995」です。 異なる場合は「995」に変更します。 **IMAP4** そのままで結構です。

#### 受信用

「デフォルト」です。 異なる場合は「デフォルト」に変更します。 **送信用** 「デフォルト」です。 異なる場合は「デフォルト」に変更します。

### **IMAP接続の場合**

| [テンプレリスト]の設定                                                        | X                        |
|---------------------------------------------------------------------|--------------------------|
| メールボックス名(X): lolipop                                                | ☑ 運回対象(/)                |
| 基本設定接続 メール作成 受信 詳細                                                  |                          |
| -サーバーのボート番号 - SSLの確認 - SMTP認証                                       |                          |
| SMTP: 465 (標準: 25) CRAM                                             | 1-MD5 LOGIN PLAIN        |
| POP3: 995 (標準: 110) ユーザーID(U):                                      | info@hogemoge.lolipop.jp |
| IMAP4: 993 (標準: 143) パスワード(O):                                      | *****                    |
| -SSL/TLS関連-SSL/TLSの確認 ※省略時は                                         | 受信用のIDとパスワードを使用          |
| 受信用(C): デフォルト                                                       | e SMTPを使用                |
| 送信用(0) デフォルト マ 認証後 30                                               | 10 ミリ秒待つ 認証用サーバー(A)      |
| <ul> <li>■ 証明書を検証しない(S)</li> <li>              ✓ ESMTPを使用</li></ul> | (W) (SMTP認証には必須)         |
| IMAP閱達                                                              | IMAPの確認                  |
| IMAPフォルダ:<br>「 接続                                                   | 時にフォルダの未読数を更新(V)         |
| 図ごみ箱をサーバー上に置く(T) ごみ箱のフォルタ                                           | 范名: Trash                |
| 図 草稿をサーバー上に置く(L) 草稿のフォルダ:                                           | 名: Draft                 |
| ☑ 送信済みをサーバー上に置く(E) 送信済みのフォ                                          | ルダ名: Sent                |
| 「タスク」をサーバー上に置く(K) 「一拡張ネームスペーン                                       | スを表示(H) □ ↑ 自動取得(Z)      |
|                                                                     |                          |
| ブロファイル(R): (標準)                                                     | ▼ 【新現(W) [前1除(D) ] 取込(Y) |
| 0K                                                                  | キャンセル ヘルフ                |

SMTP認証
 チェックを入れます。
 LOGIN
 チェックを入れます。
 「CRAM-MD5」、「PLAIN」にはチェックは入れません。

 コーザーID
 ライオンアカウント用に取得したメールアドレスを入力します。

 パスワード
 ライオンアカウント用に取得したパスワードを入力します。
 ESMTPを使用(SMTP認証には必須)
 チェックを入れます。
 「POP before SMTPを使用」にチェックがある場合は、チェックは外し
 ます。

IMAP関連

#### SSLの設定確認

### SMTP 「465」です。 異なる場合は「465」に変更します。 POP3 そのままで結構です。 IMAP4 「993」です。 異なる場合は「993」に変更します。

### SSL/TLS関連の設定確認

#### 受信用

「デフォルト」です。 異なる場合は「デフォルト」へ 変更します。 **送信用** 「デフォルト」です。 異なる場合は「デフォルト」へ 変更します。

**ごみ箱をサーバー上に置く** チェックを入れます。 **草稿をサーバー上に置く** チェックを入れます。 **送信済みをサーバー上に置く** チェックを入れます。

# メールの送信方法

### ●新規メール作成画面の表示

「新規メール」をクリックします。

| 🔄 lolipop - Becky! |              |              |              |
|--------------------|--------------|--------------|--------------|
| ファイル(F) 編集(E)      | 表示(V) メール(M) | ッール(T) へルプ(ŀ | H)           |
| 👹 🌛 🌛 🔁 🗩          | K - 8 - 8    | - × 🗳 🖊      | <b>.</b>   7 |
| lolipop            | 新規メール        | プロファイル名      | 接続           |
| a 🗐 Iolipop        |              | ▶ 🔜 (標準)     | LAN          |
| 📔 🥣 受信箱            |              |              |              |
| ▲ 🚄 送信箱            |              |              |              |
| 🗳 草稿               |              |              |              |
| 🔷 送信済み             |              |              |              |

## ❸メールの送信

「直ちに送信」をクリックし、送信します。

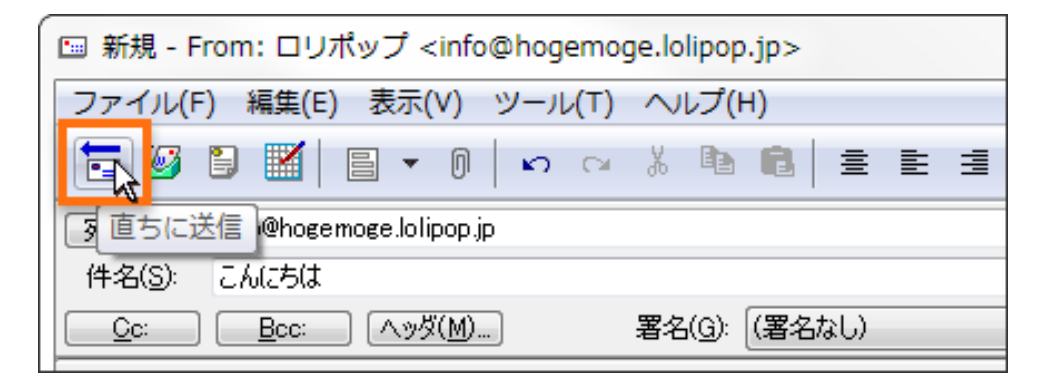

### **2**メールの作成

宛先や件名、内容を入力します。

| 回 新規 - From: ロリポップ <info@hogemoge.lolipop.jp></info@hogemoge.lolipop.jp> |  |  |  |  |  |
|--------------------------------------------------------------------------|--|--|--|--|--|
| ファイル(E) 編集(E) 表示(V) ツール(I) ヘルプ(H)                                        |  |  |  |  |  |
|                                                                          |  |  |  |  |  |
| 宛先( <u>O</u> ): info@hogemoge.lolipop.jp                                 |  |  |  |  |  |
| 件名(S): こんにちは                                                             |  |  |  |  |  |
| <u>C</u> c: <u>B</u> cc: ヘッダ(M) 署名(G): (署名なし)                            |  |  |  |  |  |
| +1+2+3+ <mark>-</mark> 4+5+6                                             |  |  |  |  |  |
| 今日はよい天気ですね。↓                                                             |  |  |  |  |  |
| +1                                                                       |  |  |  |  |  |
| ▶ロリポップ <info@hogemoge.lolipop.jp>&lt;</info@hogemoge.lolipop.jp>         |  |  |  |  |  |
|                                                                          |  |  |  |  |  |

# メールの受信方法

### **①**メールの受信

受信するメールボックスを選択し、「受信」をク リックします。

### ❷受信メールの確認

新着メールは、メールボックスの「受信箱」に受信 されます。

| En lolipop - Becky!                                                                | En lolipop - Becky!                                          |
|------------------------------------------------------------------------------------|--------------------------------------------------------------|
| ファイル <mark>(F) 編</mark> 集(E) 表示(⊻) メール( <u>M</u> ) ツール( <u>T</u> ) ヘルプ( <u>H</u> ) | ファイル(E) 編集(E) 表示(V) メール(M) ツール(T) ヘルプ(H)                     |
| 😸 🛃 🖧 🛱 🗩   🎯 • 🍪 • 🖾 •   🗙   🖆 🧨 🐨 🍣                                              | 🍓 🎍 🎍 🕄 🔍 😻 🕶 🍪 🗸 🖾 🗸 🕼 🖊 💣 🍣                                |
| lolipop 受信 件名 差出人 送                                                                | lolipop ▼ 件名 差出人 送                                           |
| Iolipop                                                                            | ▲ 💭 lolipop 🛛 🖓 ごんにちは ロリポップ <info@ho 20<="" td=""></info@ho> |
| ■ 受信箱                                                                              | 受信箱 (1)                                                      |
|                                                                                    |                                                              |
| 🧉 単稿                                                                               | 🔰 🧉 草稿                                                       |
| @1 送信済み                                                                            | ◎7 送信済み                                                      |

# TLS接続設定

### **①**Becky!Ver.2の起動

Becky!Ver.2を起動します。

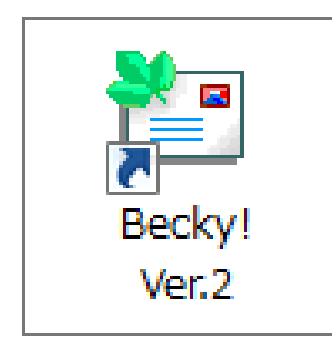

### ❷受信メールの確認

設定変更を行うメールボックスを選択し、「ツール」の「メールボックスの設定」を選択します。

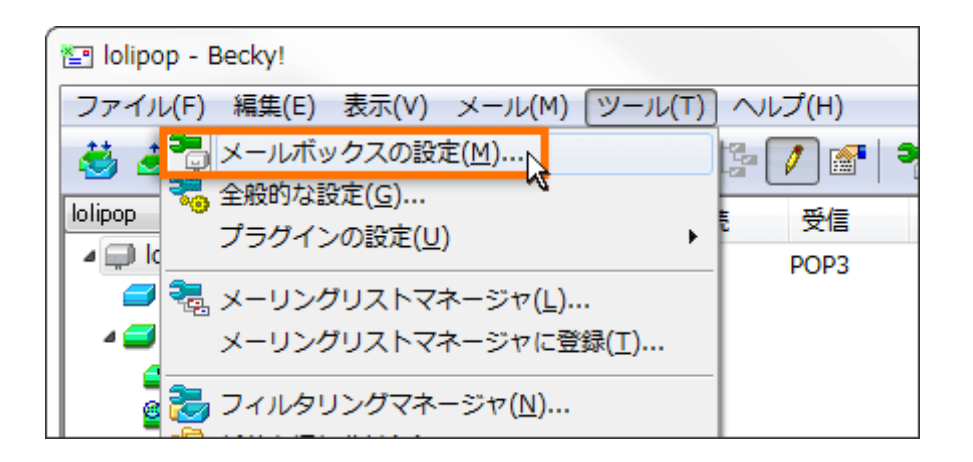

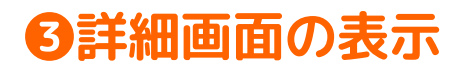

「詳細」を開きます。

| [テンプレリスト]の設定                                                  |                       |                  |
|---------------------------------------------------------------|-----------------------|------------------|
| メールボックス名(X): lolipop                                          |                       | ▼ 遅回対象(/)        |
| 基本設定 接続 メール作成 受信                                              | II AU                 |                  |
| -サーバーのボート番号                                                   | SMTP#28#              |                  |
| SMTP: 465 (標準: 25)                                            | CRAM-MD5              | LOGIN 📝 PLAIN    |
| POP3: 995 (標準: 110)                                           | ユーザーID(U): info@hoge  | emoge.lolipop.jp |
| IMAP4: 143 (標準: 143)                                          | パスワード(0):             | ••               |
| SSL/TLS関連                                                     | ※省略時は受信用のIDと          | パスワードを使用         |
| 受信用(C): TLS 1.0 👻                                             |                       |                  |
| 送信用(D: TLS 1.0 👻                                              | 認証後 300 刻秒待つ          | 認証用サーバー(A)       |
| <ul> <li>□ 証明書を検証しない(S)</li> <li>☑ クライアント証明書を使用(F)</li> </ul> | ✓ ESMTPを使用(W) (SMTPi) | 2証(こ(は必須)        |
| IMAP関連                                                        |                       |                  |
| IMAPフォルダ:                                                     | 📃 接続時にフォルダの           | )未読数を更新(V)       |
| ✓ ごみ箱をサーバー上に置く(T)                                             | こみ箱のフォルダ名             | Trash            |
| 草稿をサーバー上に置く(L)                                                | 草稿のフォルダ名              | Draft            |
| ──送信済みをサーバー上に置く(E)                                            | 送信済みのフォルダ名            | Sent             |
| □□「タスク」をサーバー上に置く(K) □=                                        | 拡張ネームスペースを表示(H)       | □↑自動取得(Z)        |
| プロファイル(R): (標準)                                               | ▼ 〔新規(W)              | 削除(D) 取込(Y)      |
| グローバルプロファイル(G)                                                | OK +++>               | 211 117          |

### 4 設定の確認

「SSL/TLS関連」の設定を確認します。確認(変更) の後、「OK」をクリックします。

| [テンプレリスト]の設定                                                                                    | x            |
|-------------------------------------------------------------------------------------------------|--------------|
| メールボックス名(X): lolipop                                                                            | ☑ 逞回対象(/)    |
| 基本設定 接続 メール作成 受信 詳細                                                                             |              |
| サーバーのボート番号 VSMTP認証                                                                              |              |
| SMTP: 465 (標準: 25) CRAM-MD5 V LOGIN                                                             | V PLAIN      |
| POP3: 995 (標準: 110) ユーザーID(U): info@hogemoge.loli                                               | pop.jp       |
| IMAP4: 143 (標準: 143) パスワード(O): ●●●●●●                                                           |              |
| - SSL/TLS関連 ※省略時は受信用のIDとパスワード                                                                   | を使用          |
| 受信用(C): TLS 1.0   POP before SMTPを使用                                                            |              |
| 送信用(D: TLS 10 、 認証後 300 判秒待つ 認証)                                                                | 刊サーバー(A)     |
| <ul> <li>□ 証明書を検証しない(S)</li> <li>☑ クライアント証明書を使用(F)</li> <li>☑ ESMTPを使用(W) (SMTP認証には必</li> </ul> | 須            |
| IMAP関連                                                                                          |              |
| IMAPフォルダ:  間接続時にフォルダの未読数を                                                                       | 更新(∀)        |
| ✓ ごみ箱をサーバー上に置く(T) ごみ箱のフォルダ名: Trash                                                              |              |
| 草稿をサーバー上に置く(L) 草稿のフォルダ名: Draft                                                                  |              |
| ■送信済みをサーバー上に置く(E) 送信済みのフォルダ名: Sent                                                              |              |
| □「タスク」をサーバー上に置く(K) □ 拡張ネームスペースを表示(H) □↑                                                         | 自動取得(Z)      |
| プロファイル(R): (標準) → 新規(W) 削除(                                                                     | D) 取込(Y)     |
| グローバルプロファイル(G) OK キャンセル                                                                         | <b>۲</b> ۱۱۸ |

#### 受信用

「デフォルト」です。 異なる場合は「デフォルト」に変更します。 **送信用** 「デフォルト」です。 異なる場合は「デフォルト」に変更します。

# iPhone(iOS11~)の設定方法

### ①アカウント追加画面の表示

### 「設定」アイコンをタップします。

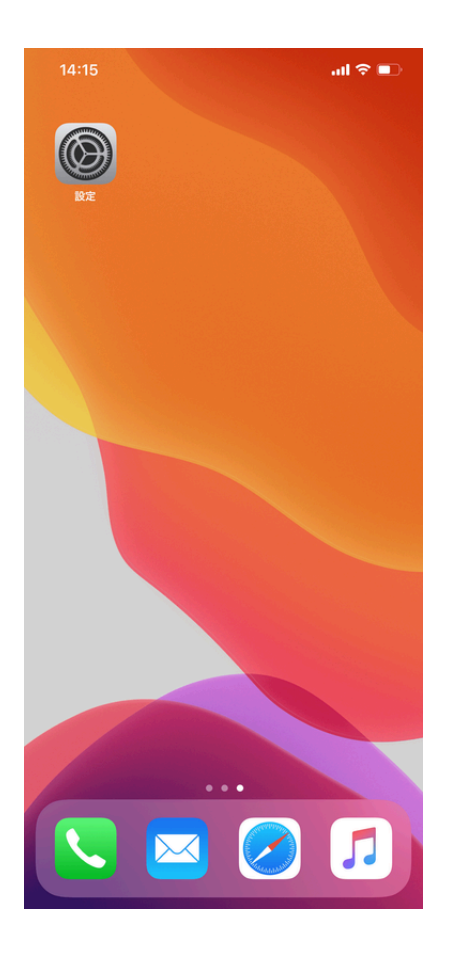

#### 「パスワードとアカウント」 をタップします。

| 16       | .59                    | ul 🗟 💽 |
|----------|------------------------|--------|
|          | 設定                     |        |
| *        | 壁紙                     | >      |
|          | Siriと検索                | >      |
| [IJ]     | Face IDとパスコード          | >      |
| SOS      | 緊急SOS                  | >      |
|          | バッテリー                  | >      |
|          | プライバシー                 | >      |
|          |                        |        |
| Ą        | iTunes StoreとApp Store | >      |
| -        | WalletとApple Pay       | >      |
|          |                        |        |
| •        | パスワードとアカウント            | >      |
|          | メール                    | >      |
|          | 連絡先                    | >      |
|          | カレンダー                  | >      |
|          | ×ŧ                     | >      |
|          | リマインダー                 | >      |
| +        | ポイスメモ                  | >      |
|          |                        |        |
| <b>S</b> | 電話                     | >      |

#### 「アカウントを追加」を タップします。

| 17:10                         | .ul 🗢 🕞 |
|-------------------------------|---------|
| く 設定 パスワードとアカ                 | ウント     |
|                               |         |
| 💡 WebサイトとAppのパスワード            | 4 >     |
| パスワードを自動入力                    |         |
| アカウント                         |         |
| iCloud<br>iCloud Drive、メール、メモ | >       |
| Yahoo!メール<br>停止中              | >       |
| アカウントを追加                      | >       |
|                               |         |
| データの取得方法                      | オフ >    |

### ❷メールアカウントを追加画面の表示

#### 「その他」をタップします。

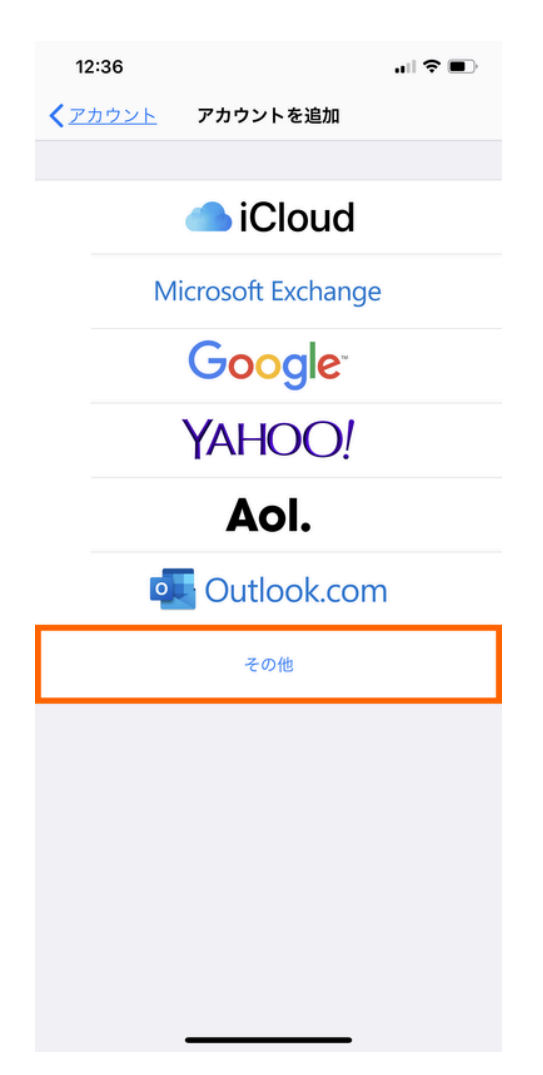

#### 「メールアカウントを追加」をタップします。

| 12:36                 | .⊪ ≎ ∎) |
|-----------------------|---------|
| く <u>アカウントを追加</u> その他 |         |
| メール                   |         |
| メールアカウントを追加           | >       |
| 連絡先                   |         |
| LDAPアカウントを追加          | >       |
| CardDAVアカウントを追加       | >       |
| カレンダー                 |         |
| CalDAVアカウントを追加        | >       |
| 照会するカレンダーを追加          | >       |
|                       |         |

### €アカウント情報の入力

ライオンアカウント用に取得したメールアドレスとパスワードを入力します。 入力に必要な情報は、「P1」より確認できます。 入力後は「次へ」をタップしてください。

| 15:17        |                                    | .ıl ≎ ∎ |
|--------------|------------------------------------|---------|
| <u>キャンセル</u> | 新規アカウント                            | 次へ      |
|              |                                    |         |
| ら前           | ロリポップ!                             |         |
| /            | Info Difference and Differences in |         |
| x-1/         | suplicantly non-additive lb        |         |
| ペスワード        |                                    |         |
| 兑明           | fancy-obi-9952.her.jp              |         |
|              |                                    |         |
|              |                                    |         |
|              |                                    |         |
|              |                                    |         |
|              |                                    |         |
|              |                                    |         |
|              |                                    |         |
|              |                                    |         |
|              |                                    |         |
|              |                                    |         |
|              |                                    |         |
|              |                                    |         |
|              |                                    |         |
|              |                                    |         |

### ●メールサーバーの設定

1.「POP」を選択し、受信メールサーバーと送信メールサーバーの情報を入力します。 入力に必要な情報は、「P1」より確認できます。

| 17:06        |                  |               | .ıl 🗢 🗖 |
|--------------|------------------|---------------|---------|
| <u>キャンセル</u> | 新規アス             | カウント          | 保存      |
| IM           | IAP              | P             | ОР      |
| 名前           | ロリポップ!           |               |         |
| メール          | infugliancy-of   | u 9952.hei ja |         |
| 説明           | fancy-old-998    | 2.hergs       |         |
| 受信メールサー      | 15               |               |         |
| ホスト名         | popili kripop je |               |         |
| ユーザ名         | integrancy-of    | u-9952.hei.ja |         |
| パスワード        |                  |               |         |
| 送信メールサー      | 14               |               |         |
| ホスト名         | famoy-pile-998   | 2.hergs       |         |
| ユーザ名         | info@fancy-ob    | -9952.heljp   |         |
| パスワード        |                  |               |         |
|              |                  |               |         |

受信メールサーバ

#### ホスト名

「pop.lolipop.jp」を入力します。 **ユーザ名** ライオンアカウント用に取得したメールアドレ スを入力します。 **パスワード** ライオンアカウント用に取得したパスワードを 入力します。

#### 送信メールサーバ

ホスト名 お客様の「smtp.lolipop.jp」を入力します。 ユーザ名 ライオンアカウント用に取得したメールアドレスを入 力します。 パスワード ライオンアカウント用に取得したパスワードを入力し ます。

#### 2.入力後は、「保存」をタップします。

| 17:06        |                |                | "II 🕹 ( |   |
|--------------|----------------|----------------|---------|---|
| <u>キャンセル</u> | 新規ア            | カウント           | ß       | 弦 |
|              | AD             |                | DOD     |   |
| IW           | AP             |                | POP     |   |
| 名前           | ロリポップ!         |                |         |   |
| メール          | info@fancy-d   | 6i-9952.her.jp |         |   |
| 説明           | tancy-obi-99   | 62.her.jp      |         |   |
| 受信メールサーバ     | 7              |                |         |   |
| ホスト名         | pop3 isipop)   | p              |         |   |
| ユーザ名         | info@fancy-d   | oi-9952.her.jp |         |   |
| パスワード        |                |                |         |   |
| 送信メールサー/     | 7              |                |         |   |
| ホスト名         | smtp.iolipop.) | p              |         |   |
| ユーザ名         | info@fancy-d   | oi-9952.her.jp |         |   |
| パスワード        |                |                |         |   |
|              |                |                |         |   |
|              |                |                |         |   |

### **日**受信メールの自動削除設定

1.受信したメールを、サーバーから自動的に削除する設定があります。 必要に応じて、削除する日数を設定してください。

「設定」の「パスワードとアカウント」を開き、追加したアカウントを 選択します。

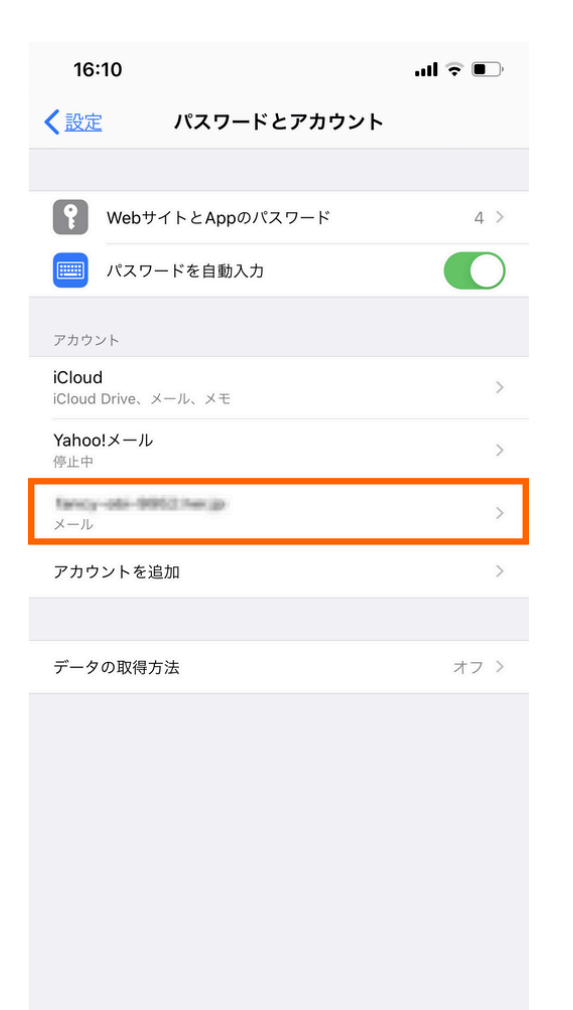

#### 2.「詳細」をタップします。

| 15:24     |                            | ull ≎ ∎        |
|-----------|----------------------------|----------------|
| キャンセル     | fancy-obi-9952.herjp       | 完了             |
|           |                            |                |
| アカウント     |                            |                |
| POPアカウント情 | 輕                          |                |
| 名前        | ロリポップ!                     |                |
| メール       | intellancy-str-9852.hergs  | >              |
| 説明        | fancy-abi-9952/heijp       |                |
| 受信メールサーバ  |                            |                |
| ホスト名      | pop3.ioipop.jp             |                |
| ユーザ名      | info@fancy-obi-0052.her.jp |                |
| パスワード     |                            |                |
| 送信メールサーバ  |                            |                |
| SMTP      | smt                        | p.lolipop.jp > |
|           |                            |                |
| 詳細        |                            | >              |
|           |                            |                |

アカウントを削除

3.「受信設定」の「サーバーから削除」を タップします。

| .11 🗢 🗖 |
|---------|
| 詳細      |
|         |
| ~       |
|         |
|         |
| 1週間後 >  |
|         |
|         |
| パスワード > |
| しない >   |
|         |
|         |
| いいえ >   |
| いいえ >   |
|         |
|         |
|         |
|         |

4.任意の期間を選択し、チェックマークが表示 されていることをご確認ください。

| 14:29   |         |   |
|---------|---------|---|
| <詳細     | サーバから削除 |   |
|         |         |   |
| しない     |         | ~ |
| 7日      |         |   |
| 受信ボックスか | らの削除時   |   |

**6**設定完了

#### メールを起動し、送受信をお試しください。 アカウント情報の入力で設定した「説明」の内容が一覧名として表示されます。

| 15:10        |                  | <b>'''' 🖢</b> |
|--------------|------------------|---------------|
|              |                  | 編集            |
| メールボ         | ックス              |               |
| 😂 全受信        |                  | >             |
| 🖂 info@fancy | -obi-9952.her.jp | >             |
| ICLOUD       |                  | >             |
| 84°040°4440° | 12.4834.07       | ~             |
| ➡ 受信         |                  | >             |
| ▶ 下書き        |                  | >             |
| 🗎 Trash      |                  | >             |
|              |                  |               |
|              |                  |               |
|              |                  |               |
|              |                  |               |
|              |                  |               |
|              |                  |               |
|              |                  |               |
|              |                  |               |
|              | アップデート: たった今     | ď             |

### IMAP接続での設定方法

### ●アカウントを追加画面の表示

「設定」アイコンをタップします。

「パスワードとアカウント」をタップします。 「アカウントを追加」をタップします。

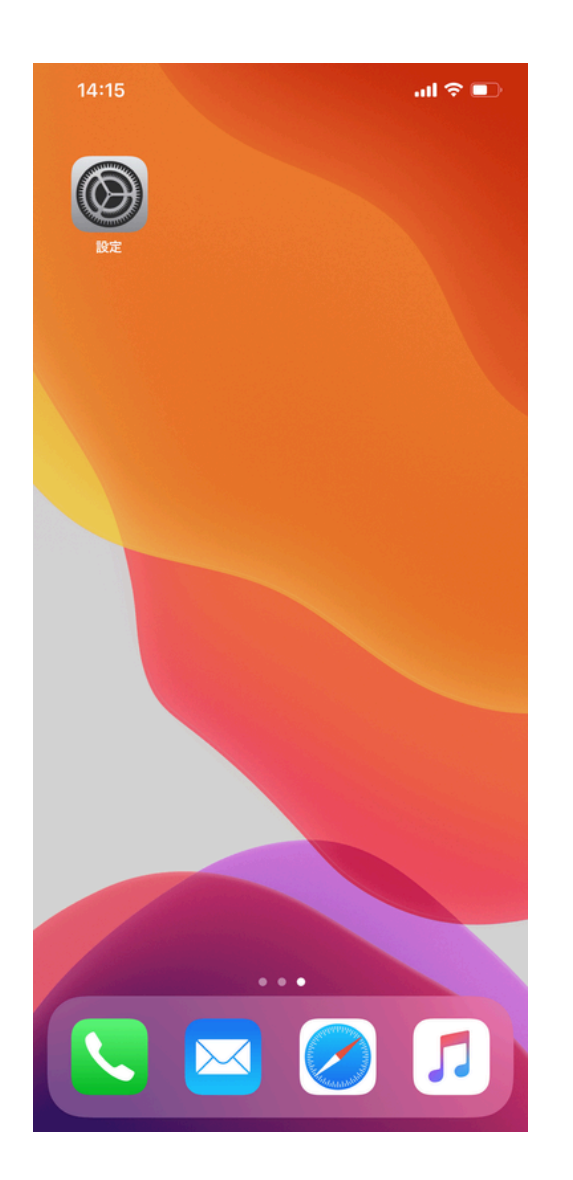

| 16  | :59                    | .ıl 🗢 🗈 |
|-----|------------------------|---------|
|     | 設定                     |         |
| *   | 壁紙                     | >       |
|     | Siriと検索                | >       |
| [T] | Face IDとパスコード          | >       |
| SOS | 緊急SOS                  | >       |
|     | バッテリー                  | >       |
|     | プライバシー                 | >       |
|     |                        |         |
| Ą   | iTunes StoreとApp Store | >       |
|     | WalletとApple Pay       | >       |
|     |                        |         |
| Ŷ   | パスワードとアカウント            | >       |
|     | メール                    | >       |
|     | 連絡先                    | >       |
|     | カレンダー                  | >       |
|     | メモ                     | >       |
| •   | リマインダー                 | >       |
| +   | ボイスメモ                  | >       |
|     | 電話                     | >       |
|     | メッセージ                  | >       |

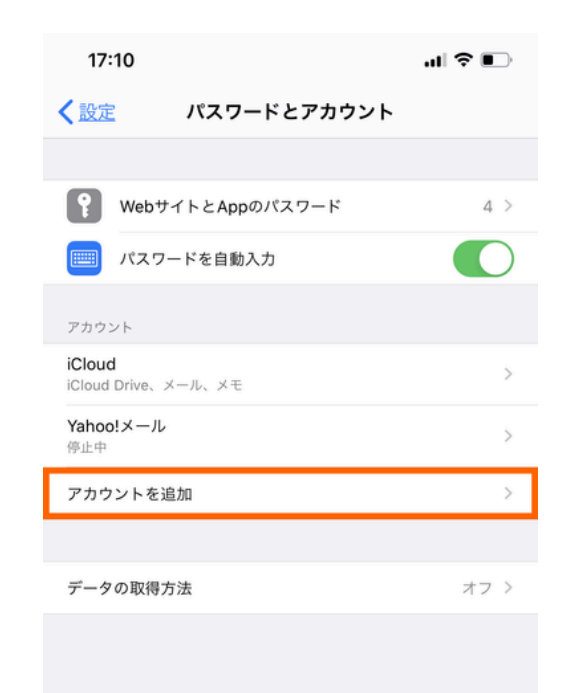

### IMAP接続での設定方法

### ❷メールアカウントを追加画面の表示

# 「その他」をタップします。

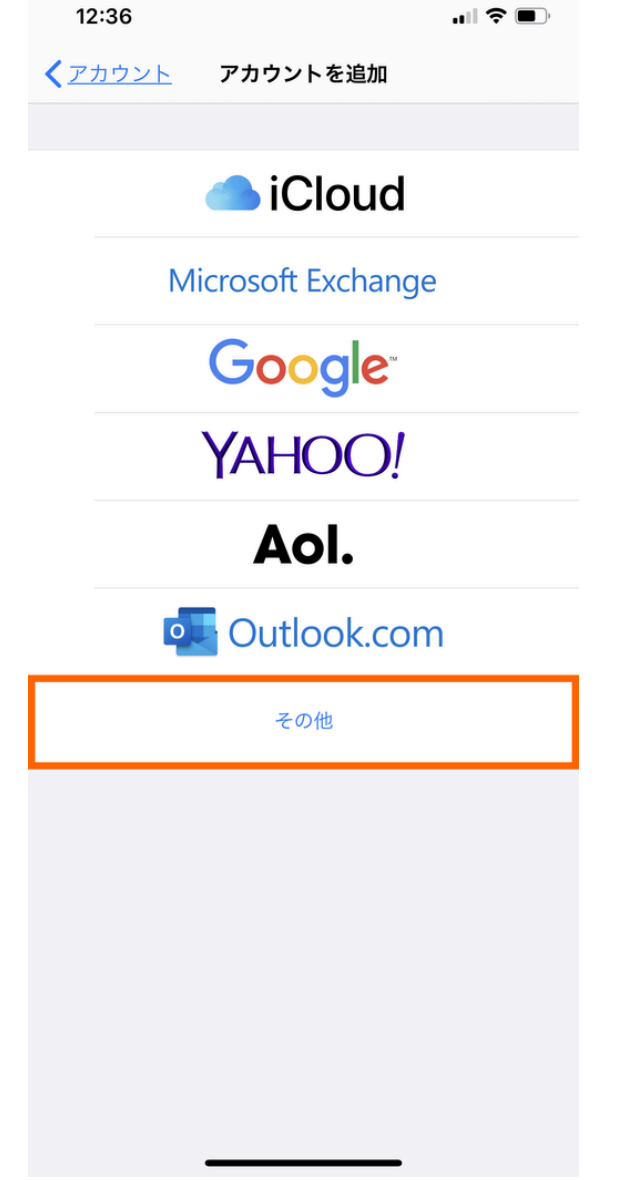

#### 「メールアカウントを追加」をタップします。

| 12:36                 | .⊪ ? ■) |
|-----------------------|---------|
| <b>〈</b> アカウントを追加 その他 |         |
| メール                   |         |
| メールアカウントを追加           | >       |
| 連絡先                   |         |
| LDAPアカウントを追加          | >       |
| CardDAVアカウントを追加       | >       |
| カレンダー                 |         |
| CalDAVアカウントを追加        | >       |
| 照会するカレンダーを追加          | >       |
|                       |         |
|                       |         |
|                       |         |
|                       |         |
|                       |         |
|                       |         |

### €アカウント情報の入力

ライオンアカウント用に取得したメールアドレスとパスワードを入力します。 入力に必要な情報は、「P1」より確認できます。 入力後は「次へ」をタップしてください。

| 15:28        |                             | .ıl 🗢 🔲 |
|--------------|-----------------------------|---------|
| <u>キャンセル</u> | 新規アカウント                     | 次へ      |
|              |                             |         |
| 名前           | ロリポップ!                      |         |
| メール          | info@fancy-olir-9952.her.jp |         |
| パスワード        |                             |         |
| 説明           | family-obi-9953.her (p      |         |

#### 名前

お好みの名前でかまいません。

アドレス

ライオンアカウント用に取得したメールアドレ スを入力します。

#### パスワード

ライオンアカウント用に取得したパスワードを 入力します。

#### 説明

「メール」のドメイン部分が自動入力されま す。修正は不要です。

### ④メールサーバーの設定

1.「IMAP」を選択し、受信メールサーバーと送信メールサーバーの情報を入力します。 入力に必要な情報は、「P1」より確認できます。

| 15:30   |                         | ul ≎ ■) |
|---------|-------------------------|---------|
| キャンセル   | 新規アカウント                 | 次へ      |
| I       | мар                     | POP     |
| 名前      | ロリポップ!                  |         |
| メール     | info@fancy-okr-9952     | herja   |
| 説明      | family-obi-9952.her (p  |         |
| 受信メールサー | - <i>J</i> <sup>°</sup> |         |
| ホスト名    | popit kripop jp         |         |
| ユーザ名    | info@fancy-oki-9952     | herjar  |
| パスワード   |                         |         |
| 送信メールサー | - <i>J</i> K            |         |
| ホスト名    | fancy-old-9952.har.jp   |         |
| ユーザ名    | info@lancy-oli-99523    | we (go  |
|         |                         |         |

受信メールサーバ

#### ホスト名

「pop.lolipop.jp」を入力します。

#### ユーザ名

ライオンアカウント用に取得したメールアドレ スを入力します。

#### パスワード

ライオンアカウント用に取得したパスワードを 入力します。

#### 送信メールサーバ

ホスト名 お客様の「smtp.lolipop.jp」を入力します。 ユーザ名 ライオンアカウント用に取得したメールアドレスを入 力します。 パスワード ライオンアカウント用に取得したパスワードを入力し ます。 2.入力後は、「次へ」をタップして ください。

| 15:30        |                       | •11    | <b>?</b> ∎ |
|--------------|-----------------------|--------|------------|
| <u>キャンセル</u> | 新規アカウント               | -      | 次へ         |
|              |                       |        |            |
| IN           | ИАР                   | POP    |            |
| 名前           | ロリポップ!                |        |            |
| メール          | info@fancy-olir-9952  | her.jp |            |
| 説明           | fancy-old-9952.htmp   |        |            |
| 受信メールサー      | 71                    |        |            |
| ホスト名         | popi2 kelpop.jp       |        |            |
| ユーザ名         | info@famicy-old-9952  | het.jp |            |
| パスワード        |                       |        |            |
| 送信メールサー      | 71                    |        |            |
| ホスト名         | famcy-obi-9952.her.jp |        |            |
| ユーザ名         | info@fancy-olic-9952  | her.jp |            |
| パスワード        |                       |        |            |
|              |                       |        |            |
|              |                       |        |            |

### **⑤**メールの設定と送受信の確認

メールの項目が「オン」になっていることを確認し、 「保存」をタップします。

| 15:59 |      | all 🗢 💷                               |  |
|-------|------|---------------------------------------|--|
| キャンセル | IMAP | · · · · · · · · · · · · · · · · · · · |  |
|       |      |                                       |  |
| 🖂 メール |      |                                       |  |
| ×=    |      |                                       |  |
|       |      |                                       |  |
|       |      |                                       |  |
|       |      |                                       |  |
|       |      |                                       |  |
|       |      |                                       |  |
|       |      |                                       |  |
|       |      |                                       |  |
|       |      |                                       |  |
|       |      |                                       |  |
|       |      |                                       |  |
|       |      |                                       |  |
|       |      |                                       |  |
|       |      |                                       |  |
|       |      |                                       |  |
|       |      |                                       |  |
|       |      |                                       |  |
|       |      |                                       |  |
| -     |      | •                                     |  |

メールを起動し、メールの送受信を確認してください。 アカウント情報の入力で設定した「説明」の内容が一覧名 として表示されます。

| 15:33                        | .al ≎ ∎)  |
|------------------------------|-----------|
|                              | <u>編集</u> |
| メールボックス                      |           |
| 全受信                          | >         |
| 🖂 fancy-obi-9952.her.jp      | >         |
| ICLOUD                       | >         |
| Exercise data interfacemente | ~         |
| ── 受信                        | >         |
| ▶ 下書き                        | >         |
| 🛅 Trash                      | >         |
|                              |           |
|                              |           |
|                              |           |
|                              |           |
|                              |           |
|                              |           |
|                              |           |
|                              |           |
| アップデート: 15:22                | ď         |
|                              |           |

### **⑥**アカウントの詳細設定画面の表示

削除したメールを、サーバー上の「ゴミ箱」フォルダ と同期させる設定を行います。

設定前に削除したメールは同期されません。

「設定」の「パスワードとアカウント」を開き、追加 したアカウントを選択します。

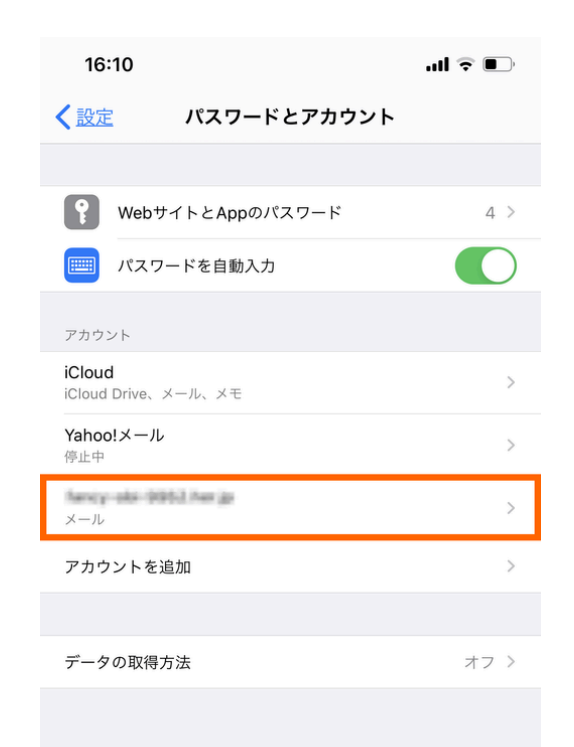

| 16:10          | .ul 🗟 🗊                              |
|----------------|--------------------------------------|
| くアカウント tency-o | bi-9952.hecjp                        |
| IMAP           |                                      |
| アカウント          | integrates and 2002 to $_{\rm 20}$ . |
|                |                                      |
| メール            |                                      |
| ×=             |                                      |
|                |                                      |
| アカ             | ウントを削除                               |
|                |                                      |

「アカウント」をタップします。

#### 「詳細」をタップします。

| 16:10        | all 🗟                       |    |
|--------------|-----------------------------|----|
| <u>キャンセル</u> | アカウント 🖻                     | :7 |
| IMAPアカウント    | 情報                          |    |
| 名前           | ロリポップ                       |    |
| メール          | info@fancy.uki-00527nm.jp   | )  |
| 説明           | fancy-obi-8952 herjar       |    |
| 受信メールサール     | 7                           |    |
| ホスト名         | pop0.httpop.jp              |    |
| ユーザ名         | info@family-obi-9952.her.jp |    |
| パスワード        |                             |    |
| 送信メールサール     | ٢                           |    |
| SMTP         | serie series ja             |    |
|              |                             |    |
| 詳細           |                             | >  |

### **⑥**アカウントの詳細設定画面の表示

削除したメールを、サーバー上の「ゴミ箱」フォルダ と同期させる設定を行います。

設定前に削除したメールは同期されません。

「設定」の「パスワードとアカウント」を開き、追加 したアカウントを選択します。

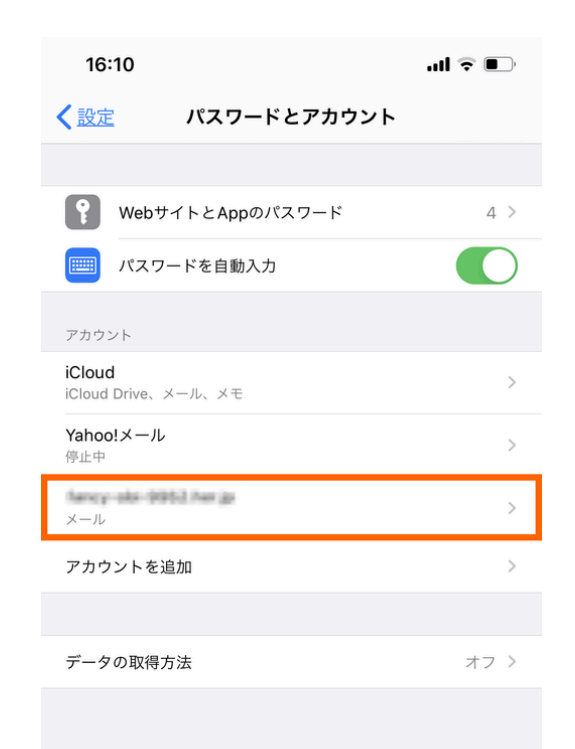

| 16                 | :10                                           | ul 🗟 💽                                                  |
|--------------------|-----------------------------------------------|---------------------------------------------------------|
| <b>〈</b> <u>アナ</u> | <u> ・ ・ ・ ・ ・ ・ ・ ・ ・ ・ ・ ・ ・ ・ ・ ・ ・ ・ ・</u> | ncy-obi-9952.hecjp                                      |
| IMAP               |                                               |                                                         |
| アカウ                | ッント                                           | $\sim$ 10 pc and $\sim$ 100 c m $_{\odot}$ , and $\sim$ |
|                    |                                               |                                                         |
|                    | メール                                           |                                                         |
|                    | メモ                                            |                                                         |
|                    |                                               |                                                         |
|                    |                                               | アカウントを削除                                                |
|                    |                                               |                                                         |

「アカウント」をタップします。

#### 「詳細」をタップします。

| <u>キャンセル</u> | アカウント 完                     |  |
|--------------|-----------------------------|--|
|              |                             |  |
| IMAPアカウント    | 情報                          |  |
| 名前           | ロリポップ                       |  |
| メール          | info@fancy.uki-00527nm.jp   |  |
| 説明           | fancy-obi-8952 herar        |  |
| 受信メールサール     | ۲                           |  |
| ホスト名         | prop D. holipops (pr        |  |
| ユーザ名         | info@family-old-9952.her.jp |  |
| パスワード        |                             |  |
| 送信メールサール     | 7                           |  |
| SMTP         | seria tetara ja             |  |
|              |                             |  |
| 詳細           |                             |  |

### ⑦削除したメールの保存場所の設定

「メールボックスの特性」の「削除済メール ボックス」を開きます。

| 16:10          | all 🗢 🗈      |
|----------------|--------------|
| くアカウント         | 詳細           |
| メールボックスの特性     |              |
| 下書きメールボックス     | Drafts >     |
| 送信済メールボックス     | >            |
| 削除済メールボックス     | >            |
| アーカイブメールボックス   | >            |
| 削除したメッセージの移動先: |              |
| 削除済メールボックス     | $\checkmark$ |
| アーカイブメールボックス   |              |
| 削除したメッセージ      |              |
| 削除             | 1週間後 >       |
| 受信設定           |              |
| SSLを使用         |              |
| 認証             | パスワード >      |
| IMAPパス接頭辞      |              |
| サーバポート 993     |              |
| S/MIME         |              |
| 署名             | いいえ >        |

「サーバー上」の「Trash」をタップし、チェ ックを入れ、「詳細」をタップします。

「Trash」フォルダがない場合は、 「メール」を起動し、メールの受信 を行ってください。

| 18:06    | <b>□</b> \$   1 |
|----------|-----------------|
| く詳細      |                 |
| IPHONE   |                 |
| 前 ゴミ箱    |                 |
| サーバ上     |                 |
| ☞ 受信     |                 |
| 🕒 Drafts |                 |
| 🔟 Trash  | ~               |

| 17:59             | ıl ≎ ∎   |
|-------------------|----------|
| 、 <u>アカウント</u> 詳細 |          |
| メールボックスの特性        |          |
| 下書きメールボックス        | Drafts > |
| 送信済メールボックス        | >        |
| 削除済メールボックス        | Trash >  |
| アーカイブメールボックス      | >        |
| 削除したメッセージの移動先:    |          |
| 削除済メールボックス        | ~        |
| アーカイブメールボックス      |          |
| 判除したメッセージ         |          |
| 削除                | 1週間後 >   |
| 受信設定              |          |
| SSLを使用            |          |
| 認証                | パスワード >  |
| MAPパス接頭辞          |          |
| サーバポート 993        |          |
| S/MIME            |          |
| 署名                | いいえ >    |

「アカウント」をタップします。 「完了」をタップします。

| 18:00        | •∎ ∻∎                      | Ď |
|--------------|----------------------------|---|
| <u>キャンセル</u> | アカウント 完                    | 7 |
| IMAPアカウント    | 情報                         |   |
| 名前           | ロリポップ!                     |   |
| メール          | integhancy-aki-8952 har ja | > |
| 説明           | ロリポップ!のメアド                 |   |
| 受信メールサーバ     |                            |   |
| ホスト名         | popil.tripro.jp            |   |
| ユーザ名         | info@fancy-obi-9912.her.jp |   |
| パスワード        |                            |   |
| 送信メールサーバ     |                            |   |
| SMTP         | sinta totana a             | > |
|              |                            |   |
| 詳細           |                            | > |
|              |                            |   |
|              |                            |   |
|              |                            |   |
|              |                            |   |
|              |                            |   |
|              |                            |   |

# 8設定内容の確認

メールを起動し、メールの削除を確認してください。

| 15:54                   | .ul ≎ ∎ |
|-------------------------|---------|
|                         | 編集      |
| メールボックス                 |         |
| 全受信                     | >       |
| tancy-obi-9952.her.jp   | >       |
| ICLOUD ==               | >       |
| FRINCY-080-88832.HER.JP | ~       |
| ── 受信                   | >       |
| と 下書き                   | >       |
| 🔟 ゴミ箱                   | >       |
|                         |         |
|                         |         |
|                         |         |
|                         |         |
|                         |         |
|                         |         |
|                         |         |
|                         |         |
| アップデート: たった今            | ď       |

# GALAXYのメール設定方法

### POP接続での設定方法

### ●Eメールの起動

Eメールを起動します。

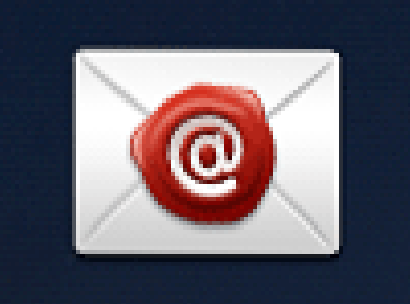

# Eメール

### 2メールのセットアップ

ライオンアカウント用に取得したメールアドレス及 びパスワードを入力します。 入力に必要な情報は、「P1」より確認できます。 入力の後、「次へ」をタップします。

次へ 🕥

# Eメールを設定

簡単な手順で多くのEメールアカウントを設 定できます。

info@hogemoge.lolipop.jp

.....

パスワードを表示

手動設定

| ユーザ名                  |
|-----------------------|
| ライオンアカウント用に取得したメールアドレ |
| スを入力します。              |
| パスワード                 |
| ライオンアカウント用に取得したパスワードを |
| 入力します。                |

●アカウントの種類の選択

「POP3アカウント」を選択します。

| く Eメールアカウントを追加                |
|-------------------------------|
| アカウントタイプは何ですか?                |
| POP3アカウント                     |
| IMAPアカウント                     |
| Microsoft Exchange ActiveSync |
|                               |
|                               |

# ❹受信サーバーの設定

受信サーバーの情報を入力します。 入力に必要な情報は、「P1」より確認できます。 入力の後、「次へ」をタップします。

| く 受信サーバー設定               |
|--------------------------|
| Eメールアドレス                 |
| info@hogemoge.lolipop.jp |
| ユーザー名                    |
| hogemoge                 |
| パスワード                    |
|                          |
| P0P3サーバー                 |
| pop3.lolipop.jp          |
| セキュリティタイプ                |
| SSL                      |
| ボート                      |
| 995                      |
| サーバーからEメールを削除            |
| 受信ボックスから削除したとき           |
| 次へ 🛛                     |

| Eメールアドレス                      |
|-------------------------------|
| ライオンアカウント用に取得したメールアドレスを入力します。 |
| ユーザー名                         |
| ライオンアカウント用に取得したメールアドレスを入力します。 |
| パスワード                         |
| ライオンアカウント用に取得したパスワードを入力します。   |
| POP3サーバー                      |
| 「pop3.lolipop.jp」を入力します。      |
| セキュリティタイプ                     |
| 「SSL」を選択します。                  |
| ポート                           |
| 「995」を入力します。                  |
| サーバーからEメールを削除                 |
| 「受信トレイから削除したとき」を選択します。        |
|                               |
|                               |

### **⑤**送信サーバーの設定

送信サーバーの情報を入力します。 入力に必要な情報は、「P1」より確認できます。 入力の後、「次へ」をタップします。

| く 送信サーバー設定               |
|--------------------------|
| SMTPサーバー                 |
| smtp.lolipop.jp          |
| セキュリティタイプ                |
| SSL                      |
| ポート                      |
| 465                      |
| ✓ ログインが必要                |
| ユーザー名                    |
| info@hogemoge.lolipop.jp |
| バスワード                    |
|                          |
| 次へ 🔊                     |

SMTPサーバー 「smtp.lolipop.jp」を入力します。 セキュリテイタイプ 「SSL」を選択します。 ポート 「465」を入力します。 ログインが必要 チェックします。 ユーザー名 ライオンアカウント用に取得したメールアドレスを入力します。 パスワード ライオンアカウント用に取得したパスワードを入力します。
#### **6**同期スケジュールの頻度設定

Eメールを同期(確認)する頻度の設 定を行います。 お好みの内容に設定の後、「次へ」を タップします。

| く アカウントオプション |
|--------------|
| 同期スケジュール     |
| 15分ごと        |
| ビークスケジュール    |
| 15分ごと        |
| ✓ Eメールを同期    |
| ✓ Eメール受信時に通知 |
|              |
|              |
|              |
|              |
| 次へ 🛛         |

## ⑦アカウントの名称の設定

アカウントの名前、送信したメールに表示さ れるユーザー名の設定を行います。お好みの ものでかまいません。 入力の後、「完了」をタップします。

# Eメール設定 アカウントの設定が完了し、Eメールの送受 信が可能になりました。 アカウント名を付ける(オプション) 0000000 ユーザー名(送信メールに表示) 0000000 完了

### **⑧**設定完了

メールの送受信を確認してください。

| = 受信トレイ<br>= Lolipop           | :   |
|--------------------------------|-----|
|                                |     |
|                                |     |
| 0                              |     |
| Eメールがありません                     |     |
| サーバーから受信していないEメ<br>ある可能性があります。 | ールが |
|                                |     |
| さらにEメールを読み込む                   | 1   |

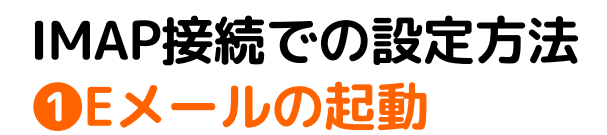

Eメールを起動します。

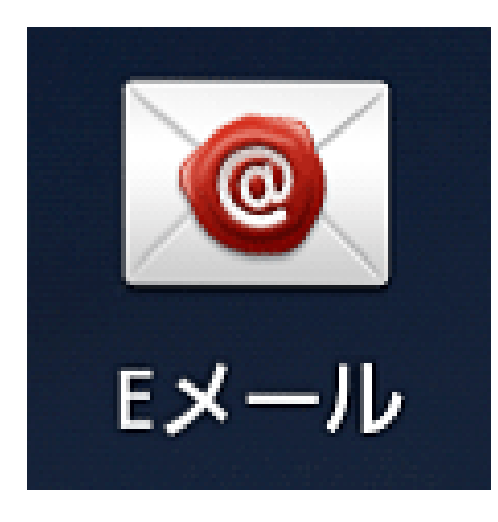

### 2メールのセットアップ

ライオンアカウント用に取得したメールアドレス及 びパスワードを入力します。 入力に必要な情報は、「P1」より確認できます。 入力の後、「次へ」をタップします。

次への

#### Eメールを設定

簡単な手順で多くのEメールアカウントを設 定できます。

info@hogemoge.lolipop.jp

.....

バスワードを表示

手動設定

アドレス

ライオンアカウント用に取得したメールアドレ スを入力します。 **パスワード** ライオンアカウント用に取得したパスワードを

ライオンアカウント用に取得したパスワードを 入力します。 ●アカウントの種類の選択 ④受信サーバーの設定

「IMAPアカウント」を選択します。

| く Eメールアカウントを追加                |  |  |
|-------------------------------|--|--|
| アカウントタイプは何ですか?                |  |  |
| POP3アカウント                     |  |  |
| IMAPアカウント                     |  |  |
| Microsoft Exchange ActiveSync |  |  |
|                               |  |  |

受信サーバーの情報を入力します。 入力に必要な情報は、「P1」より確認できます。 入力の後、「次へ」をタップします。

| Eメールアドレス             |      |
|----------------------|------|
| info@hogemoge.lolipo | p.jp |
| ユーザー名                |      |
| info@hogemoge.lolipo | p.jp |
| パスワード                |      |
| •••••                |      |
| IMAPサーバー             |      |
| pop3.lolipop.jp      |      |
| セキュリティタイプ            |      |
| SSL                  |      |
| ボート                  |      |
| 993                  |      |
| IMAPバスプレフィックス        |      |
|                      |      |

Eメールアドレス ライオンアカウント用に取得したメールアドレスを入力します。 ユーザー名 ライオンアカウント用に取得したメールアドレスを入力します。 パスワード ライオンアカウント用に取得したパスワードを入力します。 IMAPサーバー 「imap.lolipop.jp」を入力します。 セキュリティタイプ 「SSL」を選択します。 ポート 「993」を入力します。 IMAPパスプレフィックス 空欄にします。

#### **⑤**送信サーバーの設定

送信サーバーの情報を入力します。 入力に必要な情報は、「P1」より確認できます。 入力の後、「次へ」をタップします。

| く 送信サーバー設定               |
|--------------------------|
| SMTPサーパー                 |
| smtp.lolipop.jp          |
| セキュリティタイプ                |
| SSL                      |
| ポート                      |
| 465                      |
| ✔ ログインが必要                |
| ユーザー名                    |
| info@hogemoge.lolipop.jp |
| バスワード                    |
|                          |
| 次へ 🔊                     |

SMTPサーバー 「smtp.lolipop.jp」を入力します。 セキュリテイタイプ 「SSL」を選択します。 ポート 「465」を入力します。 ログインが必要 チェックします。 ユーザー名 ライオンアカウント用に取得したメールアドレスを入力します。 パスワード ライオンアカウント用に取得したパスワードを入力します。

#### ●同期スケジュールの頻度設定 ●アカウントの名称の設定 ●設定完了

Eメールを同期(確認)する頻度 の設定を行います。 お好みの内容に設定の後、「次 へ」をタップします。

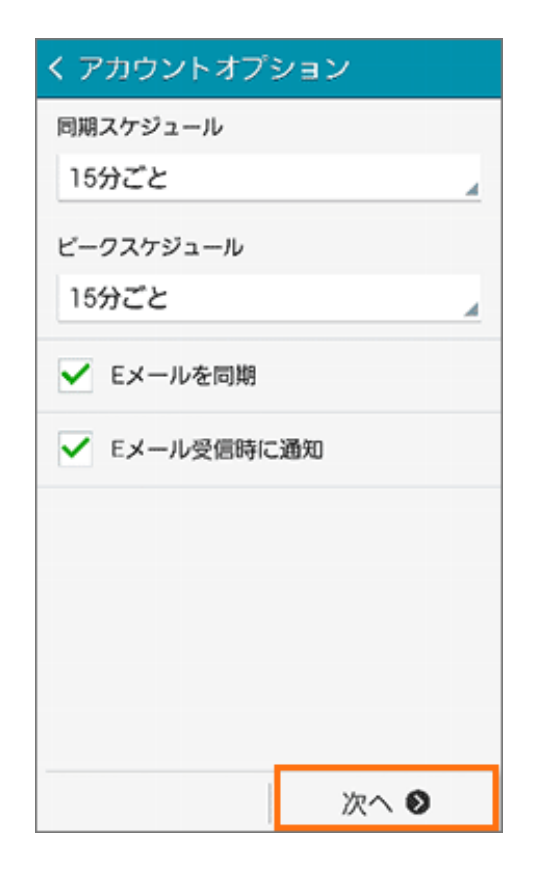

アカウントの名前、送信したメールに表 示されるユーザー名の設定を行います。 お好みのものでかまいません。 入力の後、「完了」をタップします。

| Eメール設定                              |
|-------------------------------------|
| アカウントの設定が完了し、Eメールの送受<br>信が可能になりました。 |
| アカウント名を付ける(オプション)                   |
| 000000                              |
| ユーザー名(送信メールに表示)                     |
| 000000                              |
|                                     |
| 完了                                  |

メールの送受信を確認してください。

| = 受信トレイ<br>Lotpop               | :  |
|---------------------------------|----|
|                                 |    |
| 0                               |    |
| Eメールがありません                      |    |
| サーバーから受信していないEメー<br>ある可能性があります。 | ルが |
|                                 |    |
| さらにEメールを読み込む                    |    |

#### アカウントの追加方法

「アカウント名」>「Menu」>「アカ ウントの追加」にてアカウントの追加が できます。

# iPhone(iOS11~)の設定方法

#### ❶Gmailへのログイン

Gmailにログインします。 Googleアカウントをお持ちでない方は アカウントの作成を行ってください。

#### 2 設定画面の表示

右上のアイコンをクリックし、 「設定」をクリックします。

### ❸メールアカウント追加画面の表示

「アカウントとインポート」を開き、「他のアカウ ントでメールを確認」の「メールアカウントを追加 する」をクリックします。

| 全般 ラベル 受信トレー アカウント                           | とインポート フィルタとブロック中のア                |
|----------------------------------------------|------------------------------------|
| アカウント設定を変更:                                  | パスワードを変更                           |
|                                              | パスワード再設定オプションを変更                   |
|                                              | その他の Google アカウントの設定               |
| メッセージと連絡先のインポート:<br>詳細                       | Yahoo!、Hotmail、AOL、その他のウェフ         |
|                                              | メッセージと連絡先のインポート                    |
| 名前:                                          | Manaya Nakasato - Nerschang@gmail. |
| (Gmail を使用して他のメール アドレスからメールを<br>送信します)<br>詳細 | メールアドレスを追加                         |
| 他のアカウントでメールを確認:<br>計和                        | メール アカウントを追加する                     |
| 仕事で Gmail を使用していますか?                         | Google Apps for Work によってメールめ      |
| アカウントへのアクセスを許可:                              | 別のアカウントを追加                         |
| (めなたのメールボックスで開発/送信できるようにな<br>ります)            | ○他のユーザーがスレッドを開くと既請                 |
| 詳細                                           | ○ 他のユーザーがスレッドを開いても未                |
| 容量を追加する:                                     | 現在、15 GB 中 0 GB(0%)を使用中で           |
|                                              | Coords Obselvent (若原語) ま )的なの 伊方   |

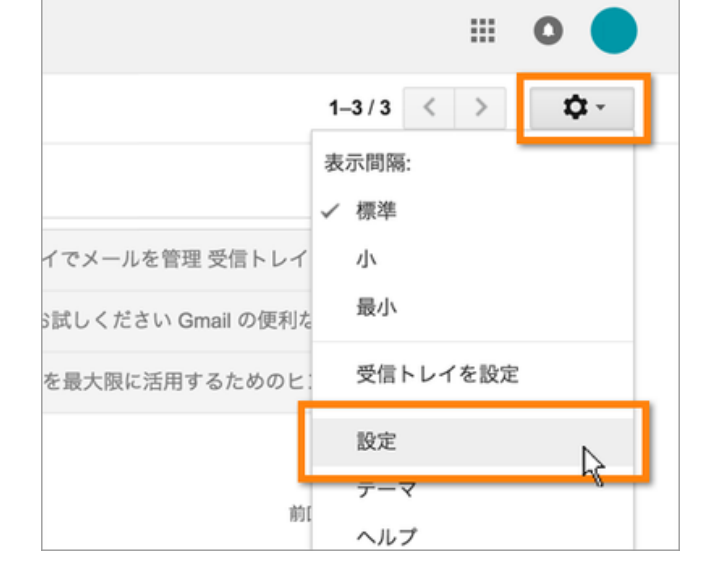

### ④メールアドレスの設定

メールアドレスを設定し、「次のステッ プ」をクリックします。

#### **ら**メールの読み込み設定

「他のアカウントからメールを読み込む(POP3)」にチェック を入れ、「次のステップ」をクリックします。

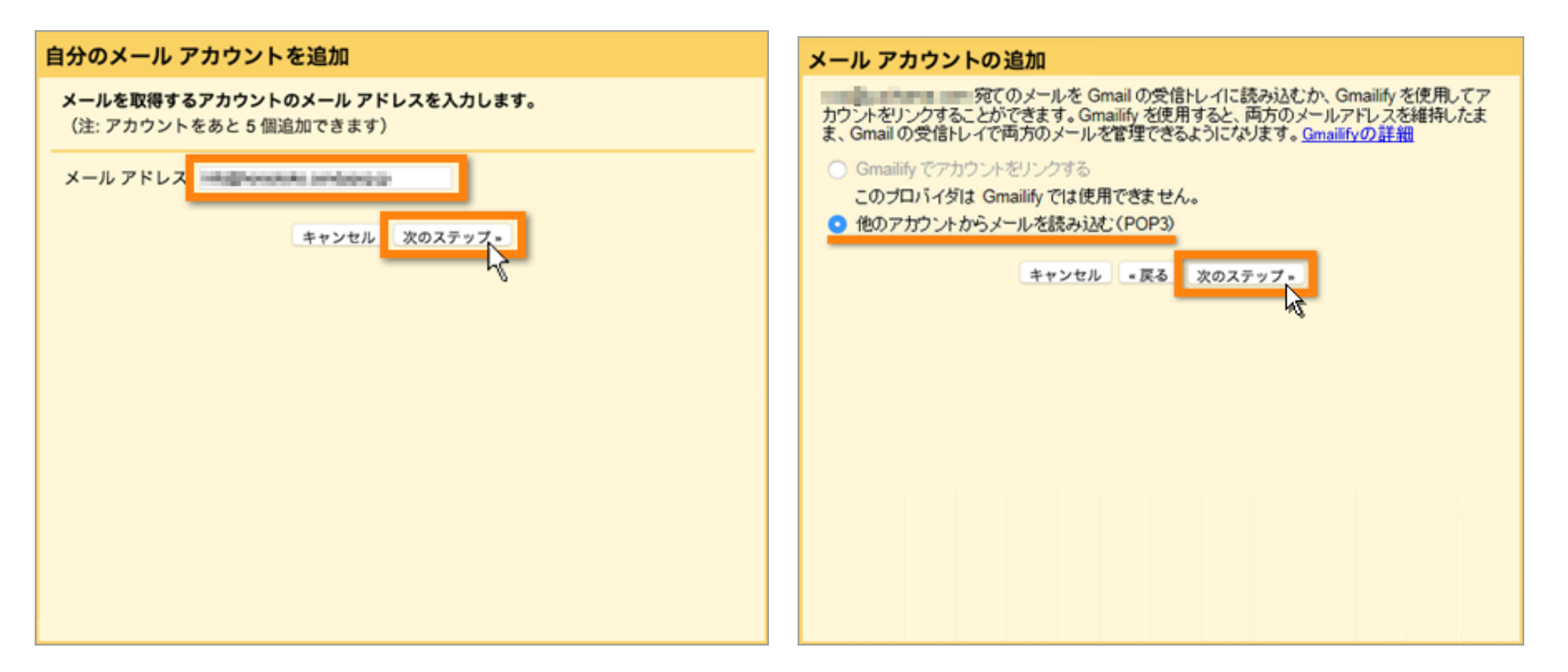

### **⑥**メール情報の設定

メール情報を設定します。 入力に必要な情報は、「P1」より確認できます。 設定の後、「アカウントを追加」をクリックします。

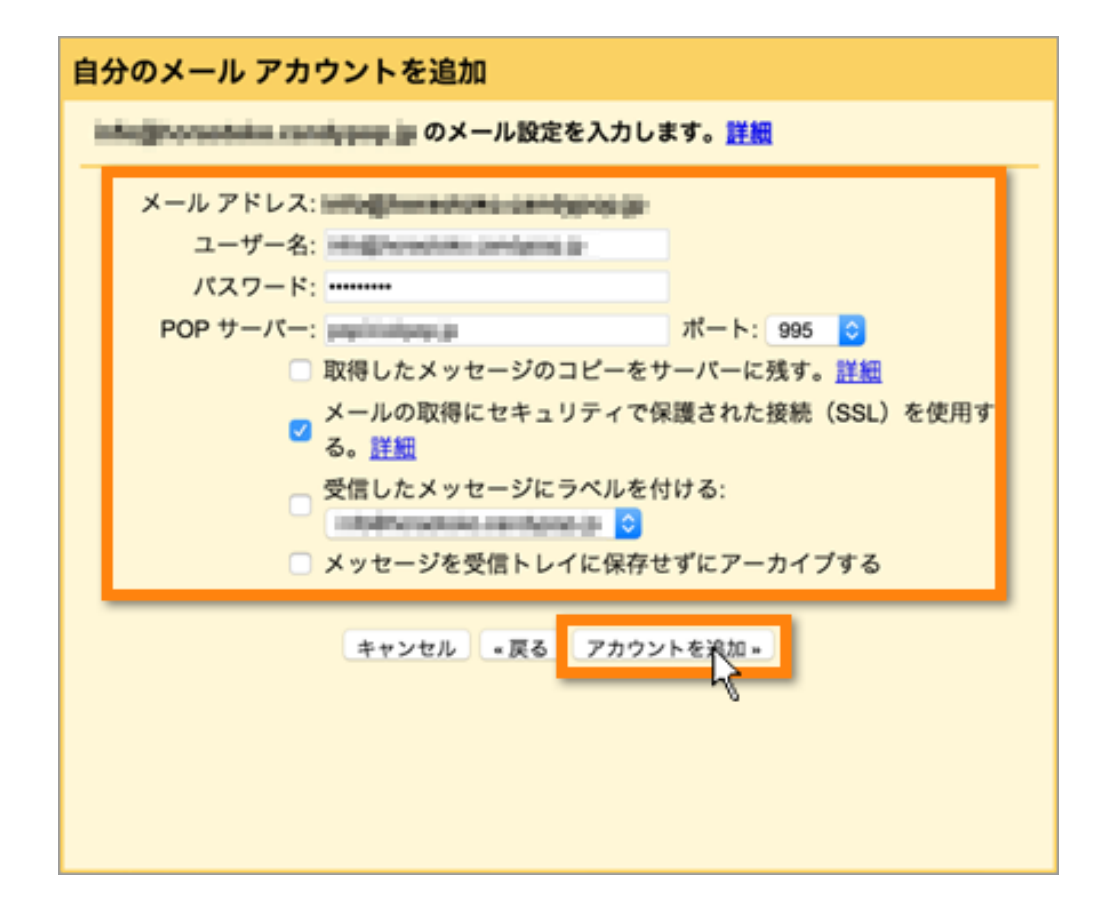

ユーザー名 ライオンアカウント用に取得したメールアドレスを入力し ます。 パスワード ライオンアカウント用に取得したパスワードを入力しま す。 POPサーバー 「pop.lolipop.jp」を入力します。 ポート 「995」を選択します。 取得したメッセージのコピーをサーバーに残す。 任意です。チェックを外すと、Gmailで受信した場合メール サーバートにあるメールが消失します。 メールの取得にセキュリティで保護された接続(SSL)を使 用する。 チェックを入れます。 受信したメッセージにラベルをつける 仟意です。 メッセージを受信トレイに保存せずにアーカイブする 任意です。

#### ●メールの送信設定

「はい。XXXXXXXXXXとしてメールを送信できるように します。」にチェックを入れ、「次のステップ」をクリ ックします。

#### **8**名前等の設定

名前等を設定し、「次のステップ」をクリックします。

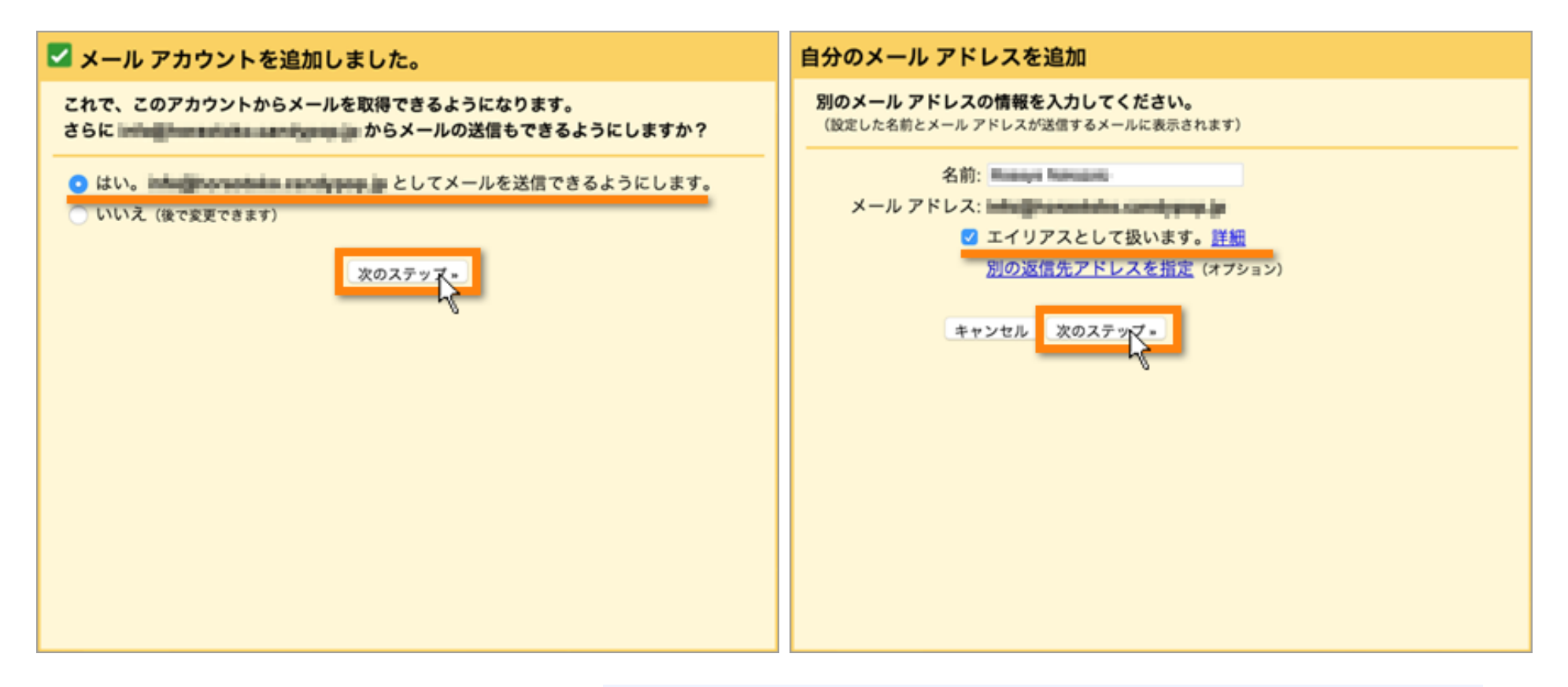

#### 名前

送信するメールの差出人欄に表示されます。お好みのものでかまいません。 エイリアスとして扱います。 チェックを入れます。

#### 

SMTPサーバー等の設定をします。 入力に必要な情報は、「P1」より確認できます。 設定の後、「アカウントを追加」をクリックします。

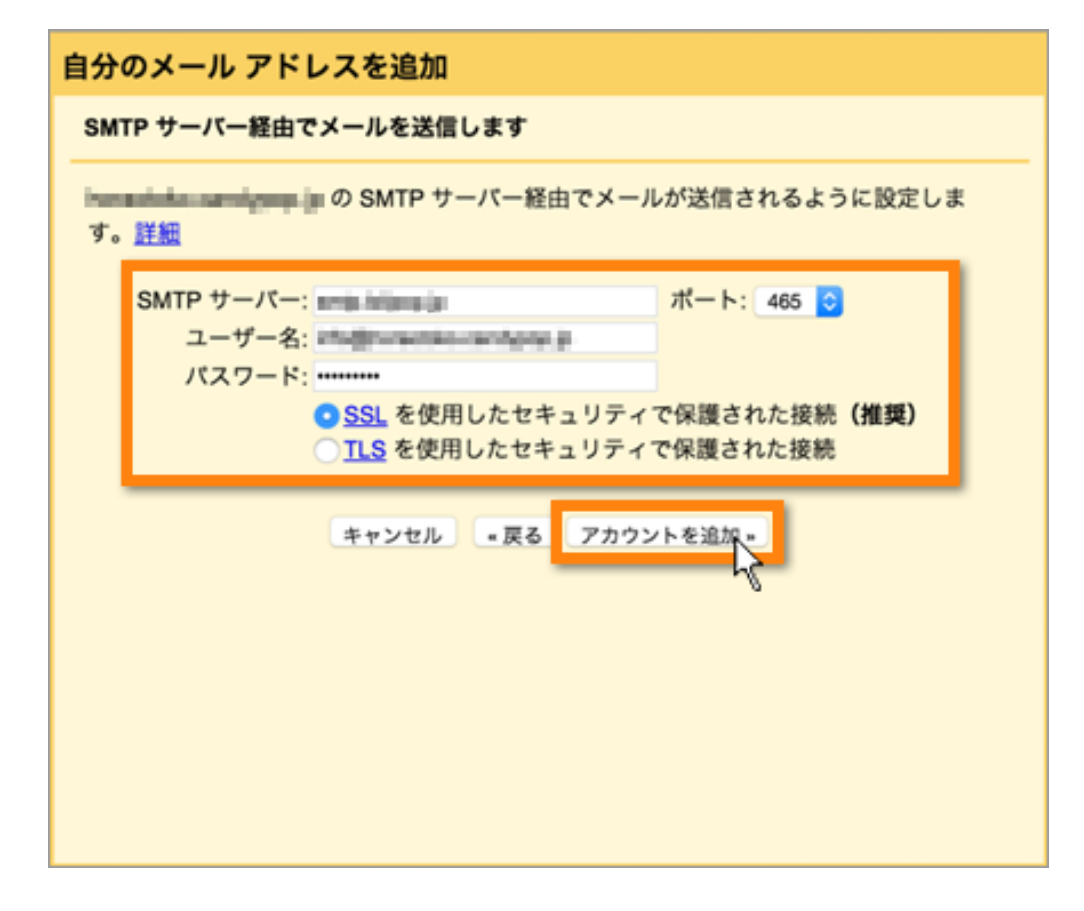

SMTPサーバー 「smtp.lolipop.jp」を入力します。 ポート 「465」を選択します。 ユーザー名 ライオンアカウント用に取得したメールアドレスを入力します。 パスワード ライオンアカウント用に取得したパスワードを入力します。 SSLを使用したセキュリティで保護された接続(推奨) 選択します。

#### **①利用確認**

#### 確認コードを記載したメールが、Gmailに設定したメールアドレス宛に送信されます。確認メールのリンクをクリックするか、メールに記載 されている確認コードを入力し「確認」をクリックします。

|                                          | 2 出入 : Gmail チーム <send-as-noreply@google.com><br/>受信日時 : 2016/04/25 17:51:05</send-as-noreply@google.com>                                                                                                    | 自分のメール アドレスを追加                                                                                |
|------------------------------------------|----------------------------------------------------------------------------------------------------|-----------------------------------------------------------------------------------------------|
| <ul> <li>送信済みメール</li> <li>下書き</li> </ul> | あて先 :<br>CC :                                                                                                    | 確認手順に従ってメール アドレスを追加します                                                                        |
|                                          | 件 名 Cmail からのご確認                                                                                                    | ご使用の他のサーバーを検出し、認証情報を確認しました。作業はもう少しで完了しま                                                       |
| (2) アドレス板                                | こ利用の Gmail アカウントに を追加するリクエストを受け取りました。<br>確認コード: 976<br>の面目 アカウント ( ) から ) から ) から ) のの面当人アドレスマメールを送催するには、まず下記のリンクをクリックしてリクエストを承認してください。<br>https://mail.google.com/mail/f-X58ANG/dJ 4/H H-ol4v65pzt09w7/9wu/F4nKeOrCMrwk3QdhVec<br>H5gm60Mrd0ddrTqlgsv0faAhmmC2mw-wyzxtPvH4hl4nf0w80Rp5JlgX5D-8b1 K7s/zTADIJXNDpvG<br>clK3g8<br>リンクをクリックしても種屋しない場合は、プラウザで新しいウィンドクを開き、この URL<br>をアドレスパーに筋り付けてください。リンク先にアクセスできない場合は、Gmail アカウントにログインして、<br>ページ上部にある [設定]<br>をクリックし、[アカウント] タブの [名前] セクションで追加するメール アドレスを探し、[確認] をクリックして<br>確認コード<br>976 こ を入力してください。 | す。<br>確認コードを記載したメールを<br>[メールを再送信]<br>メール アドレスを追加するには、次のいずれかの操作を行います。<br>確認メールのリンクをクリックレ<br>ます |
|                                          | Gmail デーム<br>このリクエストに覚えがない場合や、Gmail アカウントにこのメール アドレスを追加したくない場合は、本メー<br>ルを無視してください。<br>上記のリンクをクリックしてリクエストを承認しない限り、この追加メール アドレスを差出人として<br>からメールを送信することはできません。間違ってリンクをクリックしてしまった場合は、次のキャンセル用リン<br>クをクリックすると、<br>https://mail.google.com/mail/g=XSBANG/d]-MMOmtyhdtBETpm2Mfrd=h3CW2deSy4H2fDeHztiRrn2                                                                                                    | <u>ウィンドウを閉じる</u>                                                                              |

#### **①**設定完了

認証されると設定完了です。 Gmailの画面でメールアドレスが利用できます。